# O NTT

## ADSL

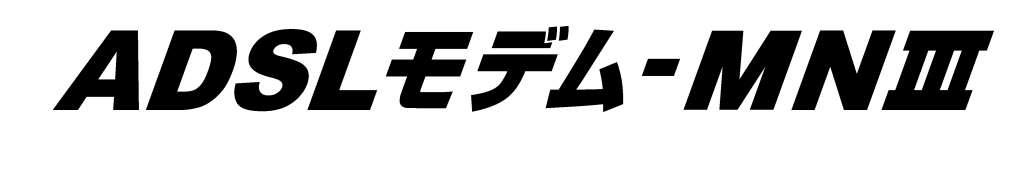

このたびは、ADSLモデム - MN をご利用いただ きまして、まことにありがとうございます。

ご使用の前に、この「取扱説明書」をよくお読み のうえ、内容を理解してからお使いください。

お読みになったあとも、本商品のそばなどいつ も手もとに置いてお使いください。

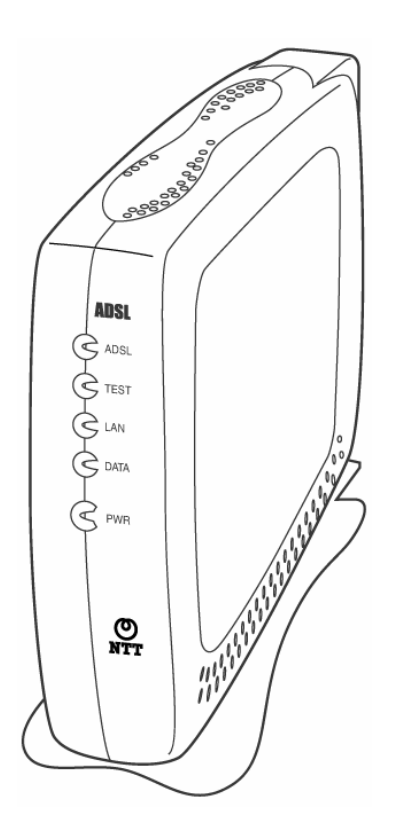

ご使用にあたってのお願い

本商品は、情報処理装置等電波障害自主規制協議会(VCCI)の基準に基づくクラスB情報技術装置です。本商品は家庭環境で使用することを目的としていますが、本商品がラジオやテレビジョン受信機に近接して使用されると、受信障害を引き起こすことがあります。 取扱説明書に従って正しい取り扱いをしてください。

ご使用の際は取扱説明書に従って正しい取り扱いをしてください。

本商品の仕様は国内向けとなっております。海外ではご利用できません。

This equipment is designed for use in Japan only and cannot be used in any other country.

本商品の故障、誤動作、不具合、あるいは停電等の外部要因によって、通信などの機 会を逸したために生じた損害や万一本商品に登録された情報内容が消失してしまうこ と等の純粋経済損害につきましては、当社は一切その責任を負いかねますので、あら かじめご了承ください。本商品に登録された情報内容は、別にメモをとるなどして保管 くださるようお願いいたします。

本商品を設置するための配線工事および修理には、工事担任者資格を必要とします。 無資格者の工事は、違法となり、また事故のもととなりますので絶対におやめください。 本商品を分解したり改造したりすることは絶対に行わないでください。

本書に、他社商品の記載がある場合、これは参考を目的としたものであり、記載商品の使用を強制するものではありません。

本書の内容につきましては万全を期しておりますが、お気づきの点がございましたら、 当社のサービス取扱所へお申しつけください。

この取扱説明書、ハードウェア、ソフトウェアおよび外観の内容について将来予告なし に変更することがあります。

【廃棄(または譲渡、返却)される場合の留意事項】 本商品は、お客様固有のデータを登録または保持可能な商品です。本商品内のデータ流 出などによる不測の損害を回避するために、本商品を廃棄(または譲渡、返却)される際 には、取扱説明書をご覧のうえ、本商品内に登録または保持されたデータを消去ください ますようお願いいたします。

●Windows® は米国 Microsoft Corporation の米国およびその他の国における登録商標です。

- •Windows® XP は、Microsoft® Windows® XP Home Edition operating system および Microsoft® Windows® XP Professional operating system の略です。
- •Windows® 2000 は、Microsoft® Windows® 2000 Professional operating system の略です。
- •Windows® Me は、Microsoft® Windows® Millennium Edition operating system の略です。
- •Windows® 98 は、Microsoft® Windows® 98 operating system の略です。
- •Windows® 98SE は、Microsoft® Windows® 98 Second Edition operating system の略です。 本書では、Windows® 98 と Windows® 98SE を含めて、Windows® 98 と表記しています。
- •Windows® 95 は、Microsoft® Windows® 95 operating system の略です。
- •Netscape®は、米国 Netscape® Communications Corporation の米国およびその他の国にお ける登録商標または商標です。
- •Mac®、Macintosh®、は、米国その他の国で登録された米国アップルコンピュータ社の登録商 標です。
- JavaScript® は米国 Sun Microsystems, Inc.の米国およびその他の国における登録商標です。
- その他、各会社名、各製品名は各社の商標または登録商標です。

2 ご使用にあたってのお願い

## 安全にお使いいただくために必ずお読みください

この取扱説明書では、あなたや他の人々への危険や財産への損害を未然に防ぎ、 本商品を安全にお使いいただくために、守っていただきたい事項を示しています。 その表示と図記号の意味は次のようになっています。内容をよく理解してから本文を お読みください。

本書を紛失または損傷したときは、当社のサービス取扱所またはお買い求めになっ た販売店でお求めください。

▲ 警告 この表示を無視して、誤った取り扱いをすると、人が死亡または重傷を負う可能性が想定される内容を示しています。
 ▲ 注意 この表示を無視して、誤った取り扱いをすると、人が傷害を負う可能性が想定される内容および物的損害のみの発生が想定される内容を示しています。
 ■ この表示を無視して、誤った取り扱いをすると、本商品の本来の性能を発揮できなかったり、機能停止を招く内容を示しています。

本書中のマーク説明

<u>安全にお使いいただくために必ずお読みください 3</u>

▲ 警告

万一、煙が出ている、変なにおいが するなどの異常状態のまま使用する と、火災・感電の原因となることがあ ります。すぐに電源アダプタを電源コ ンセントから抜いて、煙が出なくなる のを確認して、当社のサービス取扱 所に修理をご依頼ください。お客様 による修理は危険ですから絶対にお やめください。

万一、本商品を落としたり、キャビネ ットを破損した場合は、すぐに電源ア ダプタを電源コンセントから抜いて、 当社のサービス取扱所にご連絡〈だ さい。そのまま使用すると、火災・感 電の原因になることがあります。

万一、内部に水などが入ったり、本 商品をぬらした場合は、すぐに電源 アダプタを電源コンセントから抜い て、当社のサービス取扱所にご連絡 〈ださい。そのまま使用すると、火 災・感電の原因となることがありま す。

本商品の通風孔などから内部に金 属類や燃えやすいものなどの、異物 を差し込んだり、落としたりしないでく ださい。万一、異物が入った場合 は、すぐに電源アダプタを電源コンセ ントから抜いて、当社のサービス取 扱所にご連絡ください。そのまま使 用すると、火災・感電の原因となるこ とがあります。特にお子様のいるご 家庭ではご注意ください。 本商品を分解・改造したりしないでく

ださい。火災・感電の原因となること があります。

## 

本商品のキャビネットは外さないでく ださい。感電の原因となることがあ ります。指定以外の内部の点検・調 整・清掃・修理は、当社のサービス 取扱所にご連絡ください。 異常音がしたり、キャビネットが熱く なっている状態のまま使用すると、 火災・感電の原因となることがあり ます。すぐに電源アダプタを電源コ ンセントから抜いて、当社のサービ ス取扱所に修理をご依頼ください。 本商品のそばに花びん、植木鉢、コ ップ、化粧品、薬用品や水の入った 容器、または小さな金属類を置かな いでください。こぼれたり、中に入っ た場合、火災・感電の原因となるこ とがあります。 ふろ場や加湿器のそばなど、湿度 の高いところでは設置および使用し ないでください。火災・感電の原因と なることがあります。 AC100Vの商用電源以外では、絶 対に使用しないでください。火災・感 電の原因になることがあります。 差し込み口が2つ以上ある壁の電 源コンセントに他の電気製品の電源 アダプタ等を差し込む場合は、合計 の電流値が電源コンセントの最大 値を超えないように注意してくださ い。火災・感電の原因になります。

▲警告

電源コードに傷をつけたり、破損した り、加工したり、無理に曲げたり、引 っ張ったり、ねじったり、束ねたりしな いでください。また、重い物を載せた り、加熱したりすると電源コードが破 損し、火災・感電の原因となることが あります。電源コードが傷んだら、電 源アダプタを電源コンセントから抜 き、当社のサービス取扱所に修理を ご依頼ください。

電源コードが傷んだ状態(芯線の露 出、断線など)のまま使用すると、火 災・感電の原因となることがありま す。すぐに電源コンセントから電源ア ダプタを抜いて、当社のサービス取 扱所に修理をご依頼ください。

ぬれた手で本商品を操作しないでく ださい。感電の原因となることがあり ます。

ぬれた手で電源アダプタを抜き差し しないでください。感電の原因となる ことがあります。

テーブルタップや分岐コンセント、分 岐ソケットを使用した、タコ足配線は しないでください。火災・感電の原因 となることがあります。

万一、漏電した場合の感電事故防 止のため、必ずアース線を取り付け てください。また、アース線をガス管 に接続しないでください。爆発の原 因となることがあります。

電源アダプタを電源コンセント (AC100V)に差し込むときは、確実 に差し込んでください。電源アダプタ の刃に金属などが触れると、火災・ 感電の原因となることがあります。

## 

本商品を移動させる場合は、電源ア ダプタを電源コンセントから抜き、電 話機コードを差し込み口から抜い て、外部の接続線を外したことを確 認のうえ、行ってください。コードが 傷つき、火災・感電の原因となること があります。

電源アダプタを電源コンセントから 抜くときは、必ず電源アダプタの本 体を持って抜いてください。電源コー ドを引っ張るとコードが傷つき、火 災・感電の原因となることがありま す。

電源アダプタは、ほこりが付着して いないことを確認してから電源コン セントに差し込んでください。また、 電源アダプタと電源コンセントの間 にほこりがたまりやすいので半年か 1年に1回は、電源アダプタを電源コ ンセントから抜いて点検、清掃をし てください。ほこりにより火災・感電 の原因となることがあります。

電源アダプタは必ず本商品に付属 のものをお使いください。他の電源 アダプタを使用すると火災・感電・故 障の原因となります。

電源アダプタにものを載せたり布を 掛けたりしないでください。過熱し、 ケースや電源コードの被覆が溶け て火災・感電の原因となります。

<u>安全にお使いいただくために必ずお読みください 5</u>

| ⚠注意                                                                                                    | ▲注意                                                                                                    |
|----------------------------------------------------------------------------------------------------|----------------------------------------------------------------------------------------------------|
| <ul> <li>お使いになる前に(設置環境)</li> <li>車射日光のあたるところや、ストーブ、ヒーターなどの発熱器のそばな<br/>ど、温度の高いところに置かないでください。内部の温度が上がり、火災<br/>の原因となることがあります。</li> <li>調理台のそばなど油飛びや湯気が<br/>当たるような場所、ほこりの多い場<br/>所、鉄粉や有毒ガスが発生する場<br/>所に置かないでください。火災・感電<br/>の原因となることがあります。</li> <li>ぐらついた台の上や傾いたところな<br/>ど、不安定な場所に置かないでくだ<br/>さい。また、本商品の上にものを置<br/>かないでください。バランスがくずれ<br/>て倒れたり、落下してけがの原因となることが<br/>あります。</li> <li>振動・衝撃の多い場所に置かないで<br/>ください。バランスがくずれて倒れた<br/>り、落下してけがの原因となることが<br/>あります。</li> <li>本商品を横置きにしないでください。<br/>重ね置きすると内部に熱がこもり、<br/>火災の原因となることがあります。</li> <li>お使いのとなることがあります。</li> <li>雷が鳴りだしたら、電源コードに触れ<br/>たり、周辺機器の接続をしたりしない<br/>でください。落雷による感電の原因と<br/>なります。</li> </ul> | 本商品や電源アダプタを熱器具に<br>近づけないでください。キャビネット<br>や電源コードの被覆が溶けて、火<br>災・感電の原因となることがありま<br>す。<br>本商品の周囲約5cm以内には、紙<br>などの燃えやすいものを置かないで<br>ください。<br>本商品の通風孔をふさがないでくだ<br>さい。通風孔をふさぐと本商品の内<br>部に熱がこもり、火災の原因となる<br>ことがあります。<br>次のような使い方はしないでくださ<br>い。<br>・じゅうたんや布団の上に置く。<br>・テーブルクロスなどをかける。<br>・本棚、タンスの中、押入の中など<br>風通しの悪い場所に置く。<br>・さかさまに置く。<br>長期間ご使用にならないときは、電<br>源アダプタを電源コンセントから抜<br>いてください。<br>電源コードには、延長コードは使わ<br>ないでください。火災の原因となるこ<br>とがあります。<br>お手入れをするときは、安全のため<br>必ず電源アダプタを電源コンセント<br>から抜いてください。<br>本商品に乗らないでください。特に<br>小さなお子様のいる家庭ではご注<br>意ください。壊れてけがの原因とな<br>ることがあります。 |

安全にお使いいただくために必ずお読みください

| <b>STOP</b> お願い                                                                                                    | <b>STOP</b> お願い                                                                                                    |
|----------------------------------------------------------------------------------------------------|----------------------------------------------------------------------------------------------------|
| <ul> <li>取り扱いについて</li> <li>ベンジン、シンナー、アルコールなどでふかないでください。本商品の変色や変形の原因となることがあります。汚れがひどいときは、薄い中性洗剤をつけた布をよくしぼって汚れをふき取り、やわらかい布でからぶさしてください。</li> <li>落としたり、強い衝撃を与えないでください。ならしたり、強い衝撃を与えないでください。</li> <li>落としたり、強い衝撃を与えないでください。なることがあります。</li> <li>第二方所について</li> <li>製氷倉庫など特に温度が下がるところに置かないでください。本商品が正常に動作しないことがあります。</li> <li>電気製品・AV・OA機器などの磁気を帯びているところや電磁波が発生しているところに置かないでください</li> <li>(電子レンジ、スピーカー、テレビ、ラジオ、蛍光灯、電気こたつ、インバークエアコン、電磁調理器など)。</li> <li>磁気や電気雑音の影響を受けると雑音等が大きくなったり、通信ができなくなることがあります(特に電子レンジ使用時には影響を受けることがあります。</li> <li>テレビ、ラジオなどに近いと受信障害の原因となったり、テレビ画面が乱れることがあります。</li> <li>放送局や無線局などが近く、雑音等が大きいときは、本商品の設置場所を移動してみてください。</li> </ul> | 硫化水素が発生する場所(温泉地)<br>などでは、本商品の寿命が短くなる<br>ことあります。 お使いのとき 本商品プラスチック部品の一部に、<br>光のぐあいによってはキズに見える<br>部分があります。プラスチック部品<br>の製作過程で生じることがあるもの<br>ですが、構造上および機能上は問<br>題ありません。安心してお使いください。 本商品をご使用中、電源アダプタを<br>触ると温かく感じることがあります<br>が、故障ではありませんので、安心<br>してお使いください。 |

安全にお使いいただくために必ずお読みください 7

# 目次

| ご使用にあたってのお願い<br>安全にお使いいただ〈ために必ずお読み〈ださい<br>目次                                                                                                    | 2<br>3<br>8                     |
|----------------------------------------------------------------------------------------------------|---------------------------------|
| 1.はじめに                                                                                                    | 9                               |
| <ol> <li>1.1 ADSLに関するご注意</li> <li>1.2 お客様情報に関するご注意</li> <li>1.3 パソコンのLANポートについて</li> <li>1.4 Webブラウザの環境について</li> <li>1.5 この取扱説明書の構成</li> <li>1.6 本商品の概要</li> </ol> | 9<br>10<br>11<br>11<br>12<br>13 |
| 2.お使いになる前に                                                                                                    | 14                              |
| 2.1 セットを確認してください<br>2.2 各部の名称/機能                                                                                                    | 14<br>15                        |
| 3.設置·接続·設定                                                                                                    | 17                              |
| 3.1 設置·接続の流れ<br>3.2 設置する<br>3.3 回線接続<br>3.4 パソコンの設定                                                                                                    | 17<br>18<br>19<br>22            |
| 4.インターネットへの接続                                                                                                    | 23                              |
| 4.1 動作の確認<br>4.2 インターネットに接続する                                                                                                    | 23<br>24                        |
| 5.本商品の機能について                                                                                                    | 25                              |
| 5.1 パソコンのネットワークの設定<br>5.2 IPアドレスの確認<br>5.3 機能説明                                                                                                    | 25<br>32<br>34                  |
| 6.付録                                                                                                    | 53                              |
| 6.1 故障かなと思ったら<br>6.2 仕様一覧<br>6.3 保守サービスのご案内                                                                                                    | 53<br>56<br>58                  |

<u>8 目次</u>

## はじめに

#### 1.1 ADSLに関するご注意

1.

本商品をご使用していただくにあたり、下記の内容をご確認ください。

実効速度は、パソコンの環境や接続プロバイダ、サーバ、接続時間帯により実際の通信速度とは異なります。

設置場所の近くに幹線道路、線路、送電線、送信所など電波を発するものがある 場合は、十分な通信速度が出ないか、またはADSL回線による接続が途切れた りすることがあります。

保安器の種類等によっては、加入電話で着信があった場合、ADSL回線による接続が途切れることがあります。

次のような場合は、速度が遅くなることがあります。

- ・ISDN回線などのノイズ源がある場合
- ·配線のルート変更で距離が伸びた場合
- ・加入電話の音声信号にデータを重畳させている場合
- ·ADSLスプリッタで分離していても配線状況が悪い場合

ADSLのサービス提供地域であっても、設備、回線等の都合により本商品をご利用になれない場合があります。

遠隔検針(ノーリンギング通信サービス)や警備保障、回線自動選択装置(ACR 等)の電話回線を使用したサービスを利用されている場合、それらのサービスに 支障をきたす場合があります。

ADSL区間の距離や設備状況、他回線からの影響、お客様宅内で接続されている通信設備(ACR等)の影響により、最大通信速度が当初より得られない場合や、通信速度が変動する状態または通信が利用できない状態となる場合があります。

ADSLによるインターネット常時接続をご利用の場合、ネットワークを介して外部 からの不正侵入および情報搾取等の危険が増えます。必要に応じて、お客様の パソコン上にファイアウォールのソフトウェアをインストールする等の対応をお願 いいたします。

ADSLによるインターネット常時接続のパソコン設定については、フレッツ・ADSL 超カンタン設定ガイド等をご覧ください。

商品は東日本電信電話株式会社または西日本電信電話株式会社が提供するフレッツ・ADSLサービス用の装置であり、他の事業者様が提供するADSLサービスにはご利用できません。

はじめに **9** 

#### 1.2 お客様情報に関するご注意

本商品は、お客様固有のデータを登録または保持可能な商品です。本商品内の データが流出すると不測の損害を被る恐れがありますので、データの管理には十 分お気をつけください。

本商品を廃棄(または譲渡、返却等)される際は、本商品を初期化することにより、 本商品内のデータを必ず消去してください。

本商品の初期化は、本書に記載された初期化方法の手順に従って、実施してください。

#### 1.3 パソコンのLANポートについて

#### LANポートの準備

本商品と接続する端末機器(パソコンなど)には、LANポート(100BASE-TXまた は10BASE-T)が必要です。お使いのパソコンなどにLANポートがない場合は、 100BASE-TX/10BASE-T対応のLANボードまたはLANカードをあらかじめご準 備ください。LANボードまたはLANカードの取り付けとドライバのインストールは、 LANボードまたはLANカードの取扱説明書に従って行ってください。

ファイアウォールなど、すべてのソフトウェアの終了

本商品設定の前にファイアウォール、ウィルスチェック等のソフトウェアは終了さ せてください。動作させたままでいると、本商品の設定ができなかったり、通信が 正常に行えない場合があります。

#### 1.4 Webブラウザの環境について

本商品は、設定しなくてもインターネット接続することができます。本商品の設定の変更や確認をする場合はWebブラウザで設定を行います。

Webブラウザは、下記のバージョンに対応しています。

#### <Windows® XP/2000/Me/98/95の場合>

・Microsoft® Internet Explorer Ver.5.5以上に対応 ・Netscape® Ver.6.1以上に対応

#### < Mac® OS X/9.x/8.xの場合>

・Microsoft® Internet Explorer Ver.5.0以上に対応 ・Netscape® Ver.6.0以上に対応

WebブラウザやOSの設定でプロキシサーバを使用する設定になっていると正しく 表示や操作ができないことがあります。

お使いのWebブラウザの設定でJavaScript® を有効にしてください。

ダイヤルアップの設定がある場合は、パソコンの[インターネットのプロパティ]の [接続]で[ダイヤルしない]を選択してください。

お使いのWebブラウザによっては、Webブラウザによる設定画面の[閉じる]をクリ ックしてもウィンドウが閉じないことがあります。メニューの[ファイル]から[ウィンド ウを閉じる]または[閉じる]を選択して閉じてください。

お使いのWebブラウザやWebブラウザの設定により、説明されている操作を行った際に、Webブラウザが以前に保存していた内容を表示する場合があります。

本書で説明に使用している画面表示は一例です。お使いのWebブラウザやお使いのOSバージョンによって異なります。

#### <u>はじめに 11</u>

#### 1.5 この取扱説明書の構成

はじめに

ご使用になる前に知っておいていただきたいことをまとめています。

お使いになる前に 付属品などの確認、各部の名称を説明しています。

設置·接続·設定

本商品の設置と接続方法について説明しています。

インターネットへの接続

本商品の動作の確認とインターネットへの接続について説明しています。

本商品の機能について 本商品の機能について説明しています。

付録

・『故障かなと思ったら』

本商品の運用上、トラブルが発生した場合の対処方法を説明しています。 ・『仕様一覧』

本商品の仕様を示しています。

・<sup>・</sup>「保守サービスのご案内』 保証書、保守サービスについて説明しています。

本商品を使用して、インターネットに接続するまでの流れは、下記のようになります。

付属品の確認をします 『セットを確認してください』 (本書 p14)

**取り付けます** 『設置・接続の流れ』(本書 p17)

パソコンの設定を行います 『パソコンの設定』(本書 p22)

**動作の確認を行い、インターネットに接続します** 『動作の確認』(本書 p23)

<u>12 はじめに</u>

### 1.6 本商品の概要

本商品は、メタリック回線を使用することにより、高速なインターネット接続を可能とする ADSL モデムです。当社が提供する、フレッツ・ADSL サービスに対応しています。

LAN 側インタフェースとして LAN (100BASE-TX/10BASE-T) ポートを1 ポート、WAN 側インタフェースとして回線ポートを1 ポート搭載し、これらのポート間でデータ(IPトラ フィック)を中継します。

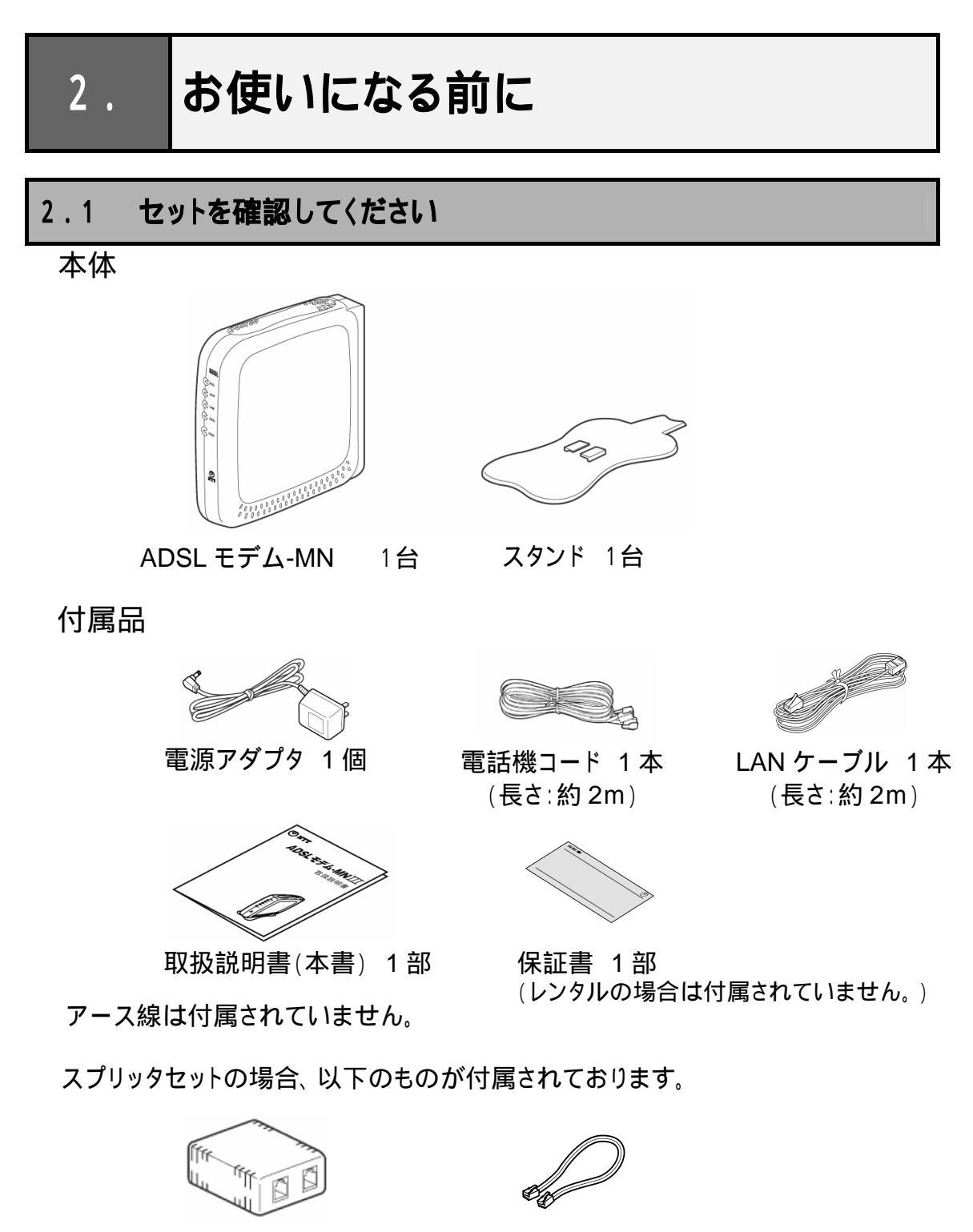

ADSL スプリッタ1 個

電話機コード 1本(長さ:約20cm)

セットに足りないものがあったり、取扱説明書(本書)に乱丁·落丁があった場合な どは、当社のサービス取扱所にご連絡ください。

## 2.2 **各部の名称 / 機能**

## 前面

ADSLモデム-MN 本体前面各部の名称および機能を説明します。

| 名称       | 機能説明                                |
|----------|-------------------------------------|
| ADSLランプ  | 緑点灯: ADSL回線のリンクが確立しています。            |
| (緑色)     | 緑点滅: ADSL回線のリンクが確立していません。           |
|          | ・遅い緑点滅(約0.4秒間隔) - ADSL回線の信号検出待ちです。  |
|          | ・速い緑点滅(約0.2秒間隔) - ADSL回線のトレーニング中です。 |
| TEST ランプ | 緑点灯: セルフテストを実行中です。                  |
| (緑色)     | 緑点滅:ラインモードの拡張自動設定でリンク速度を接続確認中       |
|          | です。                                 |
|          | 消灯 : 通常動作中です。                       |
| LAN ランプ  | 緑点灯: LANポートのリンクが確立しています。            |
| (緑色)     | 消灯 : LANポートのリンクが確立していません。           |
| DATA ランプ | 緑点灯: LANポートでデータの送受信をしています。          |
| (緑色)     | 消灯 : LANポートでデータの送受信をしていません。         |
| PWR ランプ  | 緑点灯: 電源が入っています。                     |
| (緑色)     | 消灯 : 電源が切れています。                     |

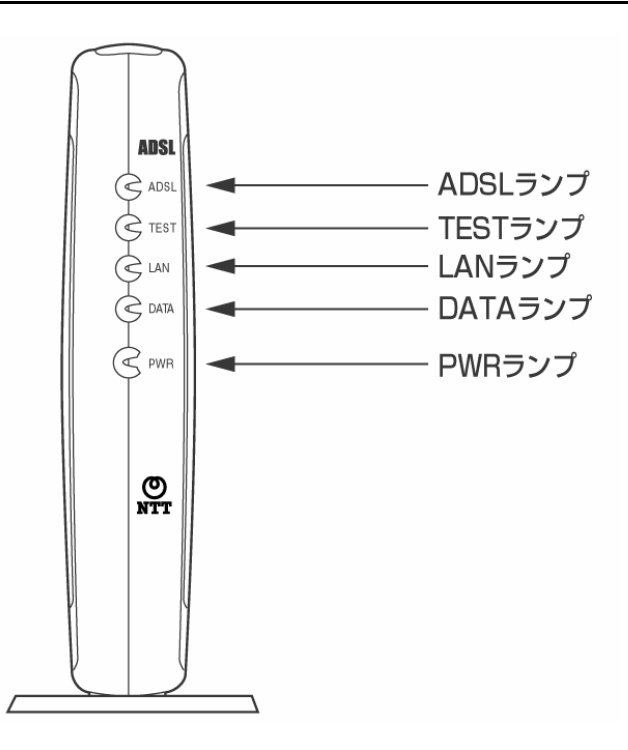

背面

ADSLモデム-MN 本体背面各部の名称および機能を説明します。

| 名称       | 表示    | 機能説明             | 備考     |
|----------|-------|------------------|--------|
| 回線ポート    | 回線    | 電話機コードを使用してADSL回 | 6ピンモジュ |
|          |       | 線と接続するためのポートです。  | ラージャック |
| アース端子    | FG    | アース線を接続するための端子   | ネジ径は   |
|          |       | です。              | 4.0mm  |
| LANポート   | PC    | LANケーブルを使用してパソコン | 8ピンモジュ |
|          |       | と接続するためのポートです。   | ラージャック |
| INITスイッチ | INIT  | 設定を初期化するために使用す   |        |
|          |       | るスイッチです。         |        |
| 電源アダプタコー | DC IN | 電源アダプタのコードを差し込み  |        |
| ド端子      |       | ます。              |        |

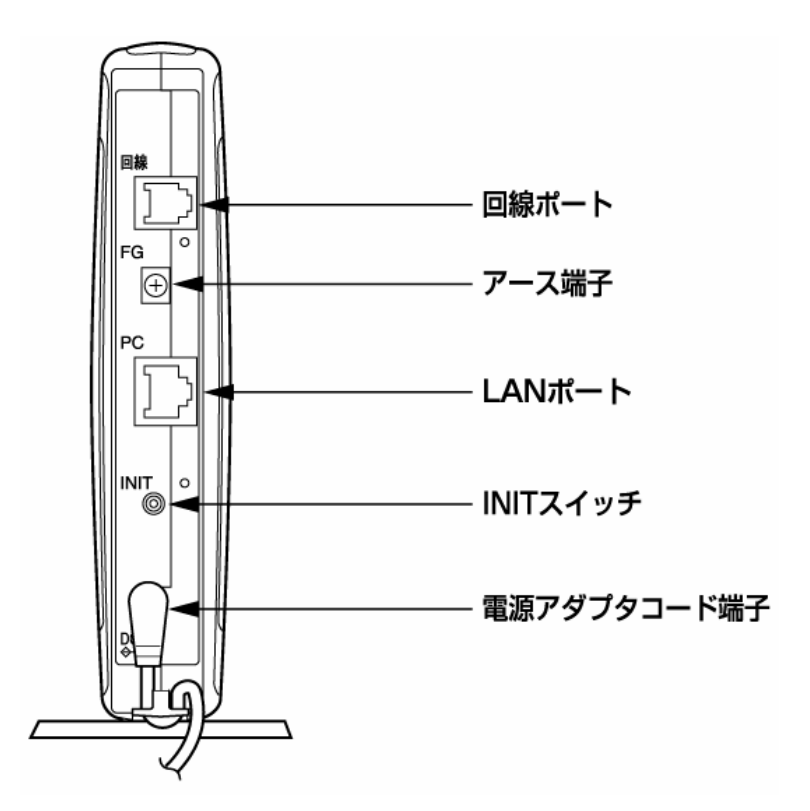

## 3. 設置·接続·設定

#### 3.1 設置·接続の流れ

本商品の設置の仕方から、本商品を電話機やADSLスプリッタと接続するまでの流れ を説明します。

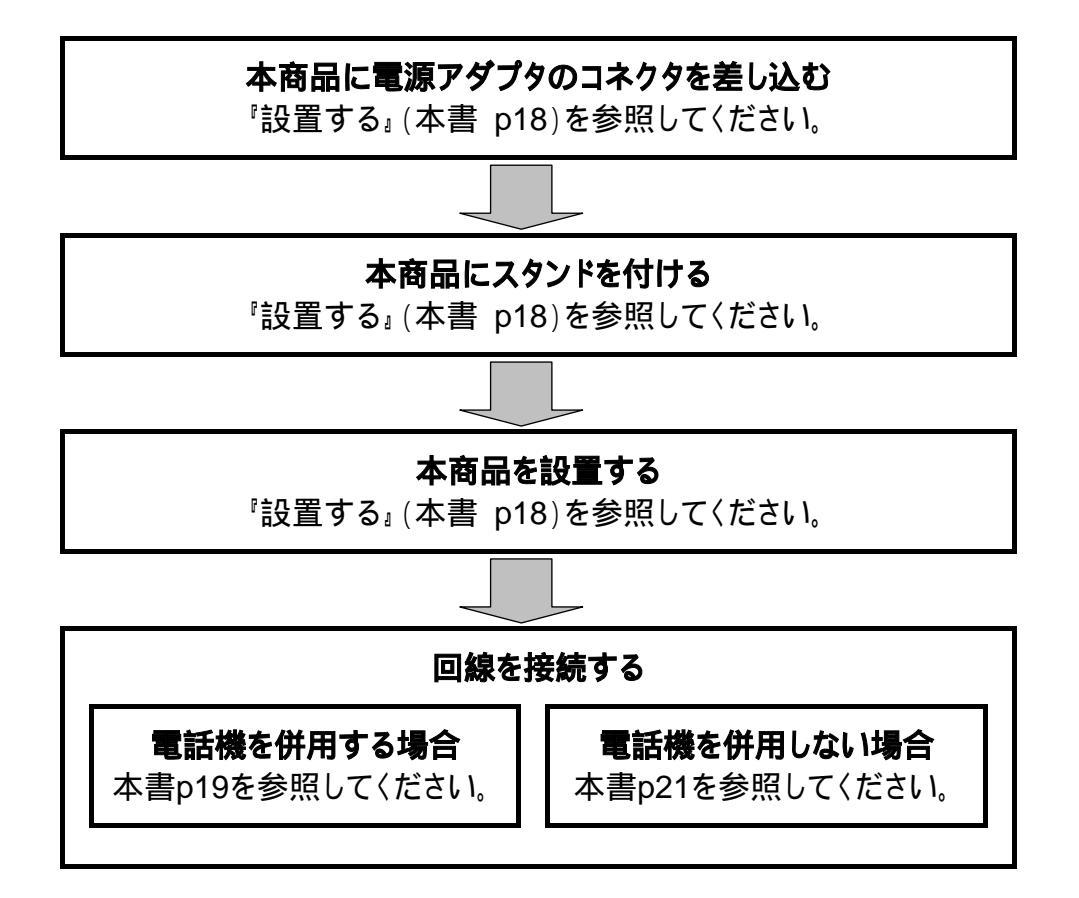

ADSL回線で電話機(またはファクス)を併用するには、ADSLスプリッタが必要で す。スプリッタセットの場合は、付属のADSLスプリッタをご使用ください。

#### <u>設置·接続·設定 17</u>

#### 3.2 設置する

### 本商品に電源アダプタのコネクタを差し込む

本商品の電源アダプタコード端子(DC IN)に、電源アダプタのコネクタを差し込んでください。接続したコードは、フックにかけてご使用ください。

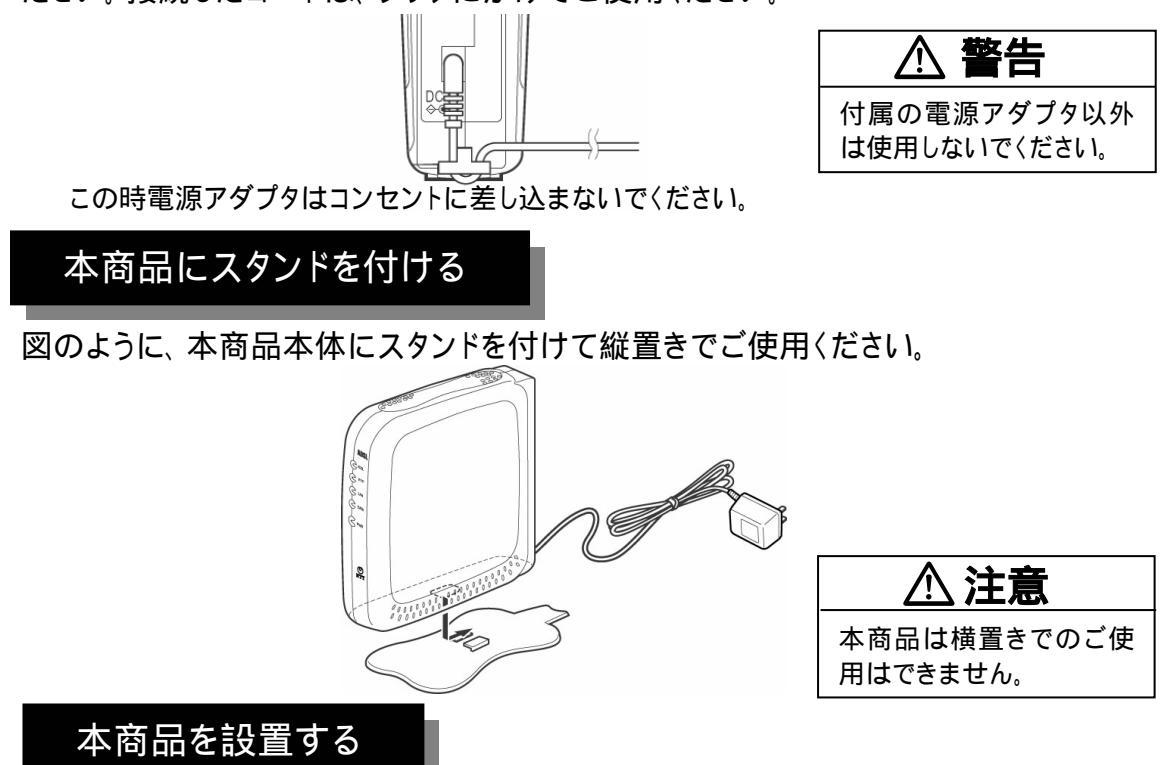

本商品は、前後左右5cm、上5cm以内に、パソコンや壁などの物がない場所に設置 してください。

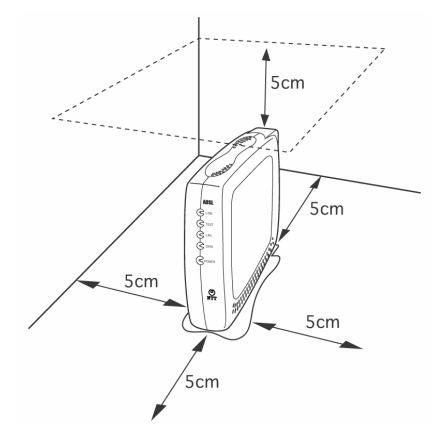

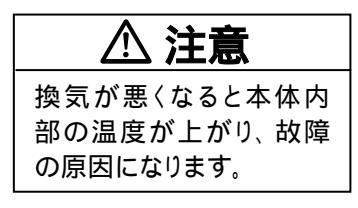

冷蔵庫やTV等、ノイズ源となる可能性のある機器の近くには設置しないで ください。ADSL回線が切れたり、十分な速度が出ないことがあります。

#### 18 設置·接続·設定

#### 3.3 回線接続

接続の手順

電話機を併用する場合

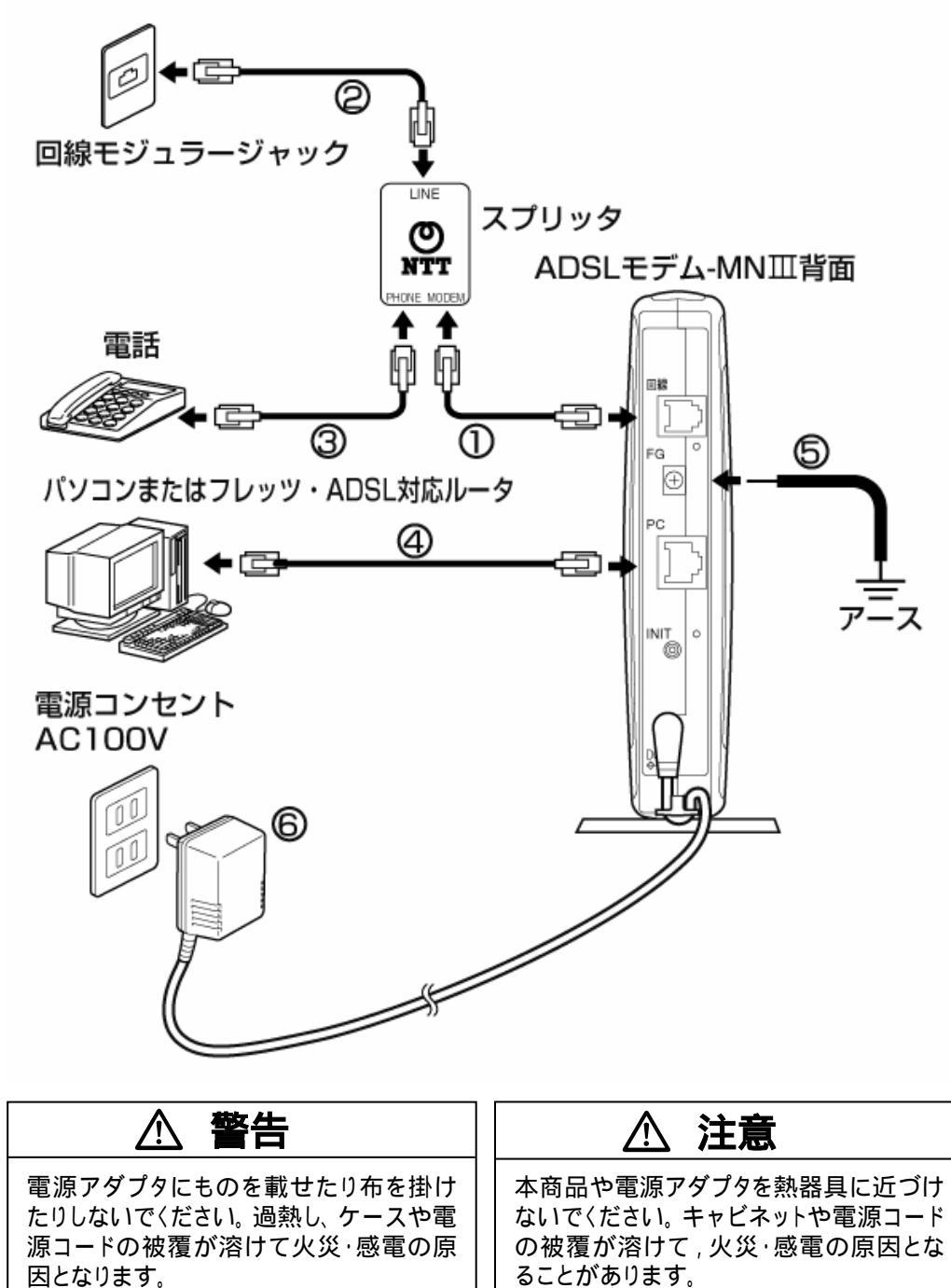

因となります。

#### 設置·接続·設定 19

本商品に付属の電話機コード(2m)を使用して、

本商品(回線ポート)とADSLスプリッタ(MODEMポート)をつないでください。 本商品に付属の電話機コード(20cm) を使用して、

ADSLスプリッタ(LINEポート)と回線モジュラージャックをつないでください。 現在電話機またはファクスに接続されている電話機コードを使用して、

電話機とADSLスプリッタ(PHONEポート)をつないでください。

本商品に付属のLANケーブルを使用して、

本商品(LANポート)とパソコンまたはフレッツ・ADSL対応ルータをつないでください。

アース線を使用して、本商品(アース端子)をグランド(壁や電源コンセントの アース端子等)につないでください。

アース線は付属していませんので、あらかじめご用意ください。

電源アダプタを電源コンセント(AC100V)に差し込んでください。

スプリッタセットの場合のみ付属されています。

スプリッタセットでない場合はADSLスプリッタに付属の電話機コードをご使用 ください。

接続図は一例です。使用する機器や設置する場所などの状況によって、異なる場合があります。

スプリッタのPHONEポートには、ホームテレホンの電話機やデジタル電話機等に は接続できません。

スプリッタは、当社指定のADSLスプリッタを使用してください。それ以外のスプリッタを使用した場合、正常に動作しないことがあります。

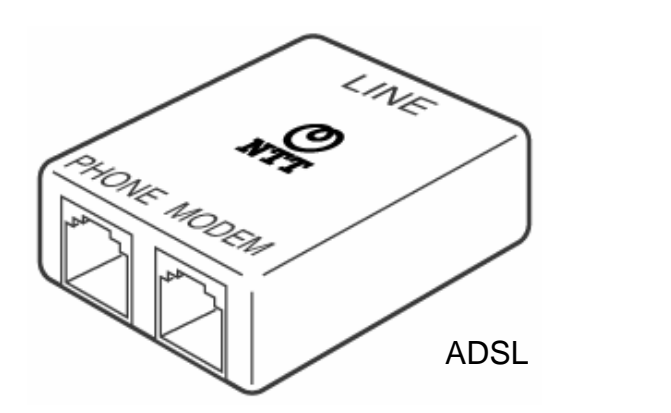

#### 電話機を併用しない場合

この場合、今まで使用していた電話機またはファクスなどは併用できません。

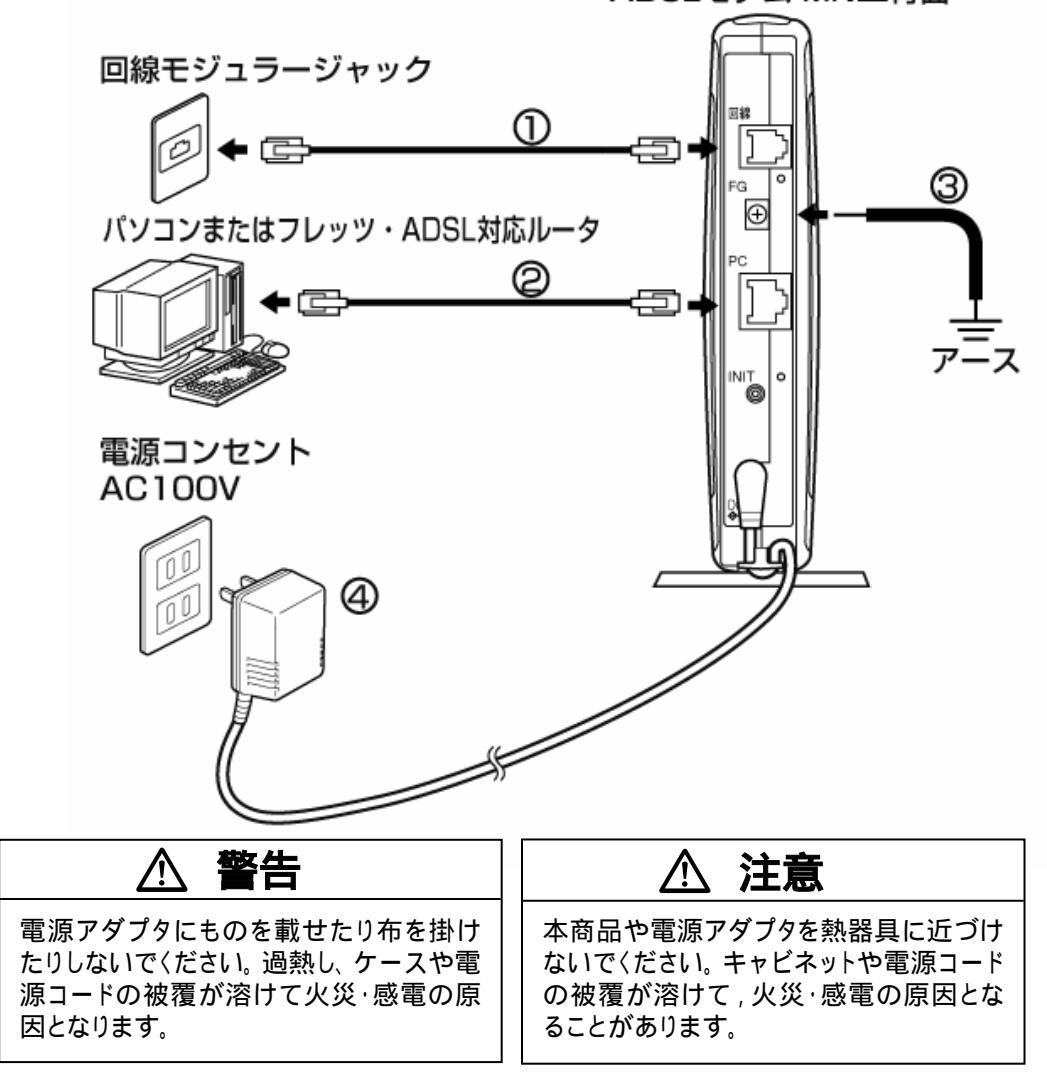

ADSLモデム-MNⅢ背面

本商品に付属の電話機コード(2m)を使用して、 本商品(回線ポート)と回線モジュラージャックをつないでください。 本商品に付属のLANケーブルを使用して、本商品(LANポート)とパソコン またはフレッツ・ADSL対応ルータをつないでください。 アース線を使用して、本商品(アース端子)をグランド(壁や電源コンセントのア ース端子等)につないでください。アース線は付属していませんので、あらかじ めご用意ください。 電源アダプタを電源コンセント(AC100V)に差し込んでください。

接続図は一例です。使用する機器や設置する場所などの状況によって、異なる場合があります。

#### <u>設置·接続·設定 21</u>

## 3.4 パソコンの設定

ADSLによるインターネット常時接続のパソコン設定については、フレッツ・ADSL超カンタン設定ガイド等をご覧ください。

本商品に「フレッツ・ADSL超カンタン設定ガイド」は同梱されていません。

# 4. インターネットへの接続

### 4.1 動作の確認

PWRランプが緑点灯することを確認します。 ADSLランプが遅い緑点滅から速い緑点滅になり、数十秒後、緑点灯に変わることを確認します。 LANランプが緑点灯することを確認します。

正常に接続・設定が完了すると、ランプは下記の状態になります。

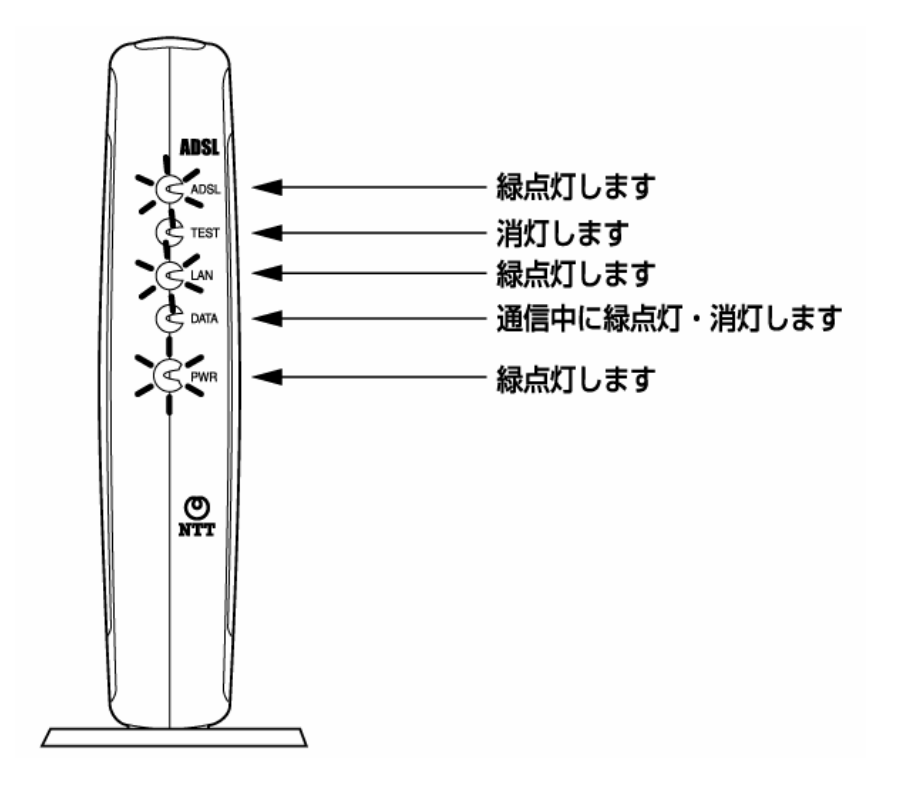

フレッツ・ADSL回線の開通工事が完了していない場合、ADSLランプは遅い緑点 滅のままで緑点灯しません。

インターネットへの接続 23

#### 4.2 インターネットに接続する

パソコンからインターネットに接続して接続状態を確認してみましょう。 パソコンからインターネットへの接続方法については、フレッツ・ADSL超カンタン設定 ガイド等をご覧ください。

本商品に「フレッツ・ADSL超カンタン設定ガイド」は同梱されていません。

Webブラウザ(Internet Explorerなど)を起動します。 インターネット上のホームページを開きます。

## 本商品の機能について

#### 5.1 パソコンのネットワークの設定

5.

本商品の設定変更や状態確認を行うために必要なパソコンの設定について説明しま す。(以下の設定画面は、DHCPサーバ機能を使用する場合の設定例です。) DHCPサーバは工場出荷時に「使用する」になっています。

パソコンを初期状態でお使いの場合は、ここでの設定は必要ありません。 「本商品の設定」(本書 p34)へお進みください。

#### Windows® XP の場合

以下は、あらかじめローカルエリア接続アイコンが登録されている場合の例です。 Windows® XPの設定により表示内容が異なる場合があります。 画面はWindows® XPのカテゴリー表示を例に記載したものです。

[スタート] [コントロールパネル]を選択します。 [ネットワークとインターネット接続]をクリックし、[ネットワーク接続]をクリッ クします。 [ローカルエリア接続]を右クリックし、[プロパティ]をクリックします。

[全般]タブをクリックし、[インターネットプロトコル(TCP/IP)]を選択し、 [プロパティ]をクリックします。

[IPアドレスを自動的に取得する]と[DNSサーバーのアドレスを自動的に 取得する]を選択します。

| 「般」代替の構成                                                           |                                                                    |
|--------------------------------------------------------------------|--------------------------------------------------------------------|
| ネットワークでこの機能がサポートされて<br>きます。サポートされていない場合は、<br>えてください。               | いる場合は、IP 設定を自動的に取得することがで<br>ネットワーク管理者に適切な IP 設定を問い合わせ              |
| () アドレスを自動的に取得する(                                                  | 0)                                                                 |
| 大の IP アドレスを使う(S): -                                                | 999                                                                |
| IP アドレスΦ:                                                          |                                                                    |
| サブネット マスク(山):                                                      |                                                                    |
| デフォルト ゲートウェイ (D):                                                  |                                                                    |
| (③ DNS サーバーのアドレスを自動的                                               | 句に取得する( <u>B</u> )<br>書うに):                                        |
| 次の DNS サーバーのアドレスを付<br>優先 DNS サーバー(P):                              |                                                                    |
| ○次の DNS サーバーのアドレスを<br>優先 DNS サーバー(P):<br>代替 DNS サーバー(A):           |                                                                    |
| び次の DNS サーバーのアドレスを付<br>優先 DNS サーバー(P):<br>代替 DNS サーバー( <u>A</u> ): | (二)<br>(二)<br>(二)<br>(二)<br>(二)<br>(二)<br>(二)<br>(二)<br>(二)<br>(二) |

[OK]をクリックします。 [OK]または[閉じる]をクリックします。 [戻る]をクリックし、[ネットワークとインターネット接続]画面の[インターネットオプション]をクリックします。

[接続]タブをクリックし、リストにダイヤルアップの設定がある場合は、[ダイ ヤルしない]を選択します。

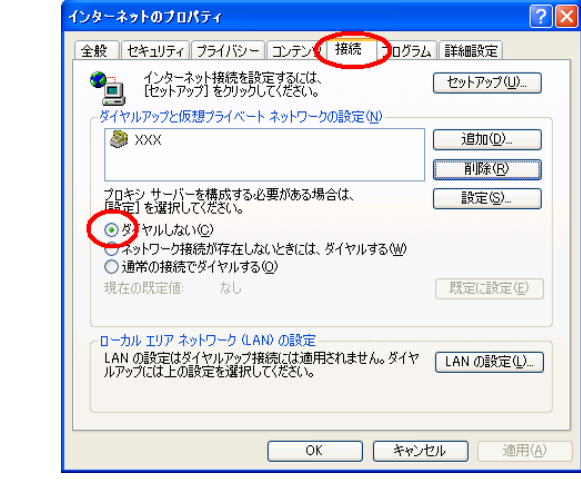

[OK]ボタンをクリックします。

### Windows® 2000 の場合

[スタート] [設定] [コントロールパネル]を選択します。 [ネットワークとダイヤルアップ接続]アイコンをダブルクリックします。 [ローカルエリア接続]アイコンを右クリックし、[プロパティ]をクリックします。 リストの[インターネットプロトコル(TCP/IP)]を選択し、[プロパティ]をクリッ クします。

[IPアドレスを自動的に取得する]と[DNSサーバーのアドレスを自動的に取得する]を選択します。

| インターネット プロトコル(TCP/IP)のプロパティ                                                                          | ? ×             |  |
|----------------------------------------------------------------------------------------------------|-----------------|--|
| 全般                                                                                                   |                 |  |
| ネットワークでこの機能がサポートされている場合は、IP 設定を自動的に取得することがで<br>きます。サポートされていない場合は、ネットワーク管理者に適切な IP 設定を問い合わせ<br>てください。 |                 |  |
| ● IPアドレスを自動的に取得する(Q)                                                                                 |                 |  |
| - 〇 次の IP アドレスを使う(S):                                                                                |                 |  |
| IP アドレスの:                                                                                            |                 |  |
| サブネット マスク(旦)                                                                                         |                 |  |
| デフォルト ゲートウェイ(型):                                                                                     |                 |  |
| ① D)S サーバーのアドレスを自動的に取                                                                                | 得する( <u>B</u> ) |  |
| - 一 次の DNS サーバーのアドレスを使う(E)                                                                           | ):              |  |
| 優先 DNS サーバー(E):                                                                                      |                 |  |
| 代替 DNS サーバー( <u>A</u> ):                                                                             |                 |  |
|                                                                                                    | ■詳細眼定②…         |  |
|                                                                                                    | OK キャンセル        |  |

[OK]をクリックします。 [OK]をクリックします。 [スタート] [設定] [コントロールパネル]を選択します。 [インターネットオプション]アイコンをダブルクリックします。 [接続]タブをクリックし、リストにダイヤルアップの設定がある場合は[ダイヤ ルしない]を選択します。

|                                                |                                       | ×/+                    | ● <b>削</b> 滞( <u>E</u> ) |
|------------------------------------------------|---------------------------------------|------------------------|--------------------------|
| 「殿定」を選択して                                      | を構成9つ必要があつ場合<br>ください。                 | 5'ld~                  | 設定( <u>S</u> )           |
| ・ ダヤルしない ・ ・ ・ ・ ・ ・ ・ ・ ・ ・ ・ ・ ・ ・ ・ ・ ・ ・ ・ | ( <u>()</u><br>たがたたしたいしゃ(-)たい         | 5 / Jan #7 ALA         |                          |
| <ul> <li>○ 通常の接続で</li> </ul>                   | 成パリチュモしないころには、、<br>ダイヤルする( <u>0</u> ) | ×1.1/1/9.0/ <u>m</u> / |                          |
| 現在の既定値                                         | なし                                    |                        | 既定に設定                    |
| ローカル エリア ネッ<br>LAN の設定はダイ                      | トワーク (LAN) の設定 —<br>(ヤルアップ接続には適用さ     | 5れません。ダイヤ              | LAN の設定(                 |

[OK]ボタンをクリックします。

<u>本商品の機能について 27</u>

#### Windows® Me/98/95 の場合

[スタート] [設定] [コントロールパネル]を選択します。
 [ネットワーク]アイコンをダブルクリックします。
 リストの[TCP/IP お使いのLANカード(またはお使いのLANボード)]を
 選択し、[プロパティ]をクリックします。
 [IPアドレス]タブをクリックして[IPアドレスを自動的に取得]を選択し、
 [ゲートウェイ]タブをクリックして何も指定されていないことを確認し、
 [DNS設定]タブをクリックして[DNSを使わない]を選択します。

| TGP/PD/570/57-<br>アクリンス (1975) (1975) |                                                                        |
|----------------------------------------------------------------------------------------------------|------------------------------------------------------------------------|
|                                                                                                    | ・レス :自動的に取得<br>ウェイ :指定しない<br>役定 :DNS を使わない                             |
|                                                                                                    |                                                                        |
|                                                                                                    |                                                                        |
| 「ハイフト」詳細語変更「NetBius」UNS 設定 クロックコー Wing 設定 」アクトレス<br>覧の最初のゲートウェイがデフォルト ゲートウェイ(たわます、リストボック2                                                                                                    | 「ハイナ」計構構定を「NHTBICS」 UND BRE 「ケードリゴイ」WUNS BRE 」 P ケトレス」<br>○ DNS を使わない① |
| の一次ドレス通がコンピュータが使うアドレス通になります。<br>シストパンシス                                                                                                    | CDNS を使う(E)     ホスト(に):     ドスト(に):     ドスト(に):                        |
|                                                                                                    | DNS サーバーの検索順                                                           |
| 新しい シート・シェイ (型):<br>                                                                                                    |                                                                        |
| 1.7.1 k=#\$\$\$7(\\$#_kd=/m                                                                                                    | 前除金                                                                    |
|                                                                                                    | ドメイン・サフィックスの検索順                                                        |
|                                                                                                    |                                                                        |
|                                                                                                    | <b>用珍常(<u>如</u>)</b>                                                   |
|                                                                                                    |                                                                        |
| OK ++>+21/                                                                                                    |                                                                        |

[OK]をクリックします。 [OK]をクリックします。 (手順 で設定を変更した場合は、「再起動」を促すメッセージが表示され ます。また、設定を有効にするためには、再起動が必要です。) [スタート] [設定] [コントロールパネル]を選択します。 [インターネットオプション]アイコンをダブルクリックします。 [接続]タブをクリックし、リストにダイヤルアップの設定がある場合は[ダイ ヤルしない]を選択します。

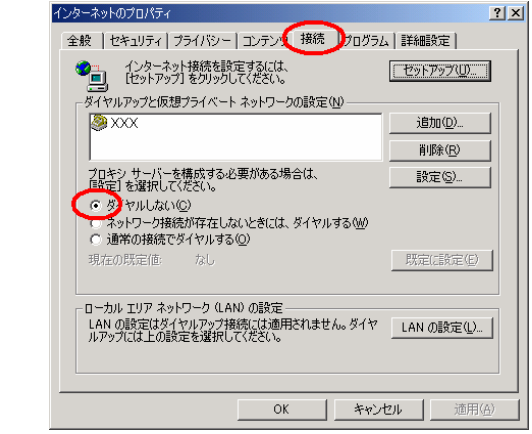

[OK]をクリックします。

<u>本商品の機能について 29</u>

## Mac® OS X の場合

アップルメニューの[システム環境設定]を開き、[ネットワーク]アイコンを選択します。

[TCP/IP]タブをクリックして、[表示]を[内蔵Ethernet]にし、[設定]を [DHCPサーバを参照]にします。

[DHCPクライアントID]と[ドメインネームサーバ]、[検索ドメイン]を空白に します。

|                                                                                 | ットワーク                        |
|---------------------------------------------------------------------------------|------------------------------|
| <ul> <li>ディスプレイ サウンド ネット</li> </ul>                                             | ワーク 起動ディスク                   |
| 場所:  自重                                                                         | b 🔹                          |
| 示: 内蔵 Ethernet                                                                  | <b>;</b>                     |
| TCP/IP PPPoE                                                                    | AppleTalk プロキシ               |
| 設定: DHCP サーバを                                                                   | 参照                           |
|                                                                                 | ドメインネームサーバ (オフション)           |
| IP アドレス:192.168.11                                                              | 6.2<br>(ます)                  |
| (DHCP リーハから割り目 Cられ                                                              | and a second manufacture and |
| サプネットマスク:255.255.255                                                            | .0                           |
| サブネットマスク:255.255.255<br>ルータ: <b>192.168.116</b>                                 | .0<br>6.1 検索ドメイン (オプション)     |
| (DHCP リーハがら割り当てられ<br>サブネットマスク:255.255.255<br>ルータ:192.168.116<br>DHCP クライアント ID: | .0<br>6.1 検索ドメイン (オブション)     |

[今すぐ適用]をクリックし、ウィンドウを閉じます。

以上でパソコンのネットワークの設定は完了です。

本図は、Mac® OS X 10.1を事例に記載したものです。 上記OS以外をご利用の場合は、接続する装置やソフトウェアのマニュアルを ご参照ください。

## Mac® OS 9.x/8.x の場合

アップルメニューの[コントロールパネル]の[TCP/IP]を開きます。 [経由先]を[Ethernet]にします。 [設定方法]を[DHCPサーバを参照]にし、[DHCPクライアントID]と

|                     | ×                                  |
|---------------------|------------------------------------|
| 経由先: Ethernet       | 🔲 802.3 を使用                        |
| 設定方法: DHCP サーバを参照 ◆ | 経由先:Ethernet                       |
| DHCP クライアント ID:     | 設定方法:DHCPサーパを参照<br>DHCPクライアントID:空白 |
| IP アドレス: 〈サーバを参照〉   | 検索ドメイン名:空白                         |
| サブネットマスク:〈サーバを参照〉   | 上位ドメイン名:                           |
| ルータアドレス: 〈サーバを参照〉   |                                    |
| ネームサーバアドレス:         | 追加の<br>検索ドメイン名:                    |
|                     |                                    |
|                     | オプション                              |

確認のダイヤログが表示されたら[保存]をクリックします。

以上でパソコンのネットワークの設定は完了です。

本図は、Mac® OS 9.2を事例に記載したものです。 上記OS以外をご利用の場合は、接続する装置やソフトウェアのマニュアルを ご参照ください。

<u>本商品の機能について 31</u>

#### 5.2 IPアドレスの確認

#### Windows® XP の場合

本商品のLANランプが緑点灯していることを確認します。 パソコンの[スタート] - [すべてのプログラム] - [アクセサリ] - [コマンドプロ ンプト]を実行します。 [コマンドプロンプト]の画面が表示されたら、「ipconfig /renew」と入力し、 [Enter]キーを押します。 [Ethernet adapter ローカル エリア接続:]が表示され、IPアドレス(IP Address)が「192.168.116.XXX」になっていることを確認します。(Xは1を除く 任意の数字です。) 「exit」と入力し、[Enter]キーを押します。

#### Windows® 2000 の場合

本商品のLANランプが緑点灯していることを確認します。 パソコンの[スタート] - [プログラム] - [アクセサリ] - [コマンドプロンプト]を 実行します。 [コマンドプロンプト]の画面が表示されたら、「ipconfig /renew」と入力して [Enter]キーを押します。 [Ethernet adapter ローカルエリア 接続:]が表示され、IPアドレス(IP Address)が「192.168.116.XXX」になっていることを確認します。(Xは1を除く 任意の数字です。)

「exit」と入力し、[Enter]キーを押します。

#### Windows® Me/98/95 の場合

パソコンの電源が入っている場合は、いったんパソコンを再起動してから確認して ください。

本商品のLANランプが緑点灯していることを確認します。 パソコンの[スタート]から[ファイル名を指定して実行]をクリックし、「winipcfg」 と入力後、[OK]をクリックします。 [Ethernetアダプタ情報]のプルダウンウィンドウの マをクリックし、「お使いの LANカード / ボード」を選択します。 IPアドレスが「192.168.116.XXX」になっていることを確認します。(Xは1を除く 任意の数字です。)

[OK]をクリックします。

### Mac® OS X の場合

本商品のLANランプが緑点灯していることを確認します。

アップルメニューから[システム環境設定]を開き[ネットワーク]アイコンを選択します。

「TCP/IP」タブをクリックして、IPアドレスが「192.168.116.XXX」になっていることを確認します。(Xは1を除く任意の数字です。)

ウィンドウを閉じます。

#### Mac® OS 9.x/8.x の場合

本商品のLANランプが緑点灯していることを確認します。 アップルメニューから[コントロールパネル] [TCP/IP]を選択します。 IPの設定画面が表示されたら、IPアドレスが「192.168.116.XXX」になっている ことを確認します。(Xは1を除く任意の数字です。) ウィンドウを閉じます。

### <u>本商品の機能について 33</u>

## 5.3 機能説明

#### 本商品の設定

本商品の設定をInternet ExplorerやNetscape® などのWebブラウザを使って行います。

あらかじめ本商品とパソコンなど使用する機器を接続しておきましょう。

パソコンなどを起動します。

Webブラウザを起動し、「http://web.setup/」と入力して

「Web設定」のページを開きます。

本商品のIPアドレス(工場出荷時は192.168.116.1)を入力して開くことも できます。

例:http://192.168.116.1/

管理者パスワードの初期設定を行います。 画面に従ってパスワードを設定してください。

| ファイル(E) 編集(E) :   | 表示(V) お気に入り(A)                                              | ツール田 ヘルプ田)                                     |                                               |                                        |                          |        |
|-------------------|-------------------------------------------------------------|------------------------------------------------|-----------------------------------------------|----------------------------------------|--------------------------|--------|
| 🔆 🔁 • 🔊 •         | 🖹 🗟 🏠 🔎 #                                                   | 索 🤺 お気に入り                                      | 왕 メディア 🧭                                      | 🔊 🎍 E                                  | e - 📃 🧠                  | >      |
| ?ドレス型 🔕 http://we | osetup/                                                     |                                                |                                               |                                        | •                        | 🖌 🔁 移動 |
|                   | [管理者バスワード                                                   | の初期設定]                                         |                                               |                                        |                          |        |
|                   | 本商品は、第三者は<br>理者バスワードを入<br>スワードに使用でき<br>す。名前や生年月<br>お控えください。 | こよる不意のアク1<br>カしてはじめてア<br>るのは半角英数=<br>目など、他人から? | 2スや設定変更き<br>クセスできるよう<br>れ、ハイブン、アン<br>類推されやすい過 | i防止するた(<br>になっていま<br>ダースコアの<br>連語を用いる。 | め、管<br>す。バ<br>)みで<br>ことは |        |
|                   | 【管理者バスワート                                                   | の初期設定】                                         |                                               |                                        |                          |        |
|                   | バスワード                                                       |                                                |                                               |                                        |                          |        |
|                   | バスワード再入力                                                    |                                                |                                               |                                        |                          |        |
|                   | 設定                                                          |                                                |                                               |                                        |                          |        |
|                   |                                                             |                                                |                                               |                                        |                          |        |
|                   |                                                             |                                                |                                               |                                        |                          |        |
|                   |                                                             |                                                |                                               |                                        |                          |        |
|                   |                                                             |                                                |                                               |                                        |                          |        |

[設定]をクリックします。

| o.setup に 撤続         |              | ? 🛛   |
|----------------------|--------------|-------|
| 2                    |              |       |
| EI) =0               |              | 11 11 |
| ザー名には"user"<br>ザータルい | *を入力         |       |
| ・リーム(型).<br>ワード(P):  | sweet states | ×     |

[OK]をクリックします。

#### お願い

本商品の設定には、本商品を再起動しないと有効にならないものがあります。 その場合、[設定]ボタンをクリックすると、[登録]ボタンが点滅しますので、 [登録]ボタンをクリックして、再起動を行ってください。

ご使用になるパソコンの環境(OS、Webブラウザ)によっては、点滅しないことがあります。

前頁の手順 ~ は本商品が工場出荷状態の場合のみの手順です。

対応するWebブラウザについては、「Webブラウザの環境について」(本書 p11) をご覧ください。

説明に使用している画面表示はお使いのWebブラウザやお使いのOSによって異なります。画面は、Windows® XPでInternet Explorerを使用した場合の例です。 「Web設定」の画面デザインは変更になることがあります。

管理者パスワードは、本商品を設定する場合に必要となりますので、 控えておいて ください。

#### 管理者パスワード\_

管理者パスワードは上記の下線の箇所に記載しておくことをお勧めします。 忘れた場合は、本商品を初期化して(本書 p52)、設定をはじめからやり直してく ださい。

基本設定

本商品の基本設定を行います。 設定値を選択・入力した後は、[設定]をクリックします。

メニュー[基本設定]から[基本設定]を選択してください。

| 🙆 Web設定 - Microsoft Inter                  | net Explorer                                                                     |                                   |
|--------------------------------------------|----------------------------------------------------------------------------------|-----------------------------------|
| ファイル(E) 編集(E) 表示(V) お                      | )気に入り(A) ツール(T) ヘルプ(H)                                                           |                                   |
| 🔇 戻る 🔹 🕥 - 💌 💈                             | 🏠 🔎 検索 🤺 お気に入り                                                                   | 🜒 \$57 (7) 🚱 🎅 🌺 🔟 • 🗾 🥥          |
| アドレス(D) 🍓 http://web.setup/inde            | ex_frame.html                                                                    | 💟 🔁 移動 リンク                        |
| O NTT                                      | [基本設定]                                                                           |                                   |
|                                            | 【LAN側IPアドレス/ネ                                                                    | ットマスク】                            |
| 参本設定<br>(選択してください) ✓                       | LAN側IPアドレス                                                                       | 192.168.116.1                     |
| メンテナンス                                     | ネットマスク                                                                           | 255.255.255.0                     |
| (選択してください) ▼ 情報 (認知してください) ▼               | 【DHCPサーバ】                                                                        |                                   |
|                                            | DHCPサーバ機能                                                                        | ☑DHCPサーバを有効にする                    |
| このボタンをクリックして設定を<br>登録します。「本商品を再起動<br>します。] | 【ADSLモデム設定】<br>カブセル化方式<br>送受信用PVCのVCI値                                           | LLC (LLC Encapsulation)           |
| 234                                        | 送受信用PVCのVPI値                                                                     | 0                                 |
| <b>開じる</b>                                 | ラインモード<br>【フィルタ設定】<br>PPPoE以外のバケット<br>【LAN側インタフェース】<br>伝送速度/伝送モード<br>[設定] 変更前に戻す | 自動設定<br>通過 ▼<br>自動設定<br>トップページへ戻る |
| 🕘 ページが表示されました                              |                                                                                  | 🔮 インターネット                         |

#### 【LAN側IPアドレス / ネットマスク】

- LAN側IPアドレス(初期値:192.168.116.1)
   本商品のLAN側IPアドレスを設定変更できます。
- ネットマスク(初期値255.255.255.0)
   本商品のLAN側ネットマスクを設定変更できます。
   000.000.000.000形式(000は0~255)か、1~32のマスク長(ビット数指定)
   で設定します。

【DHCPサーバ】(初期値:DHCPサーバを有効にする) DHCPサーバの有効/無効を設定することができます。

#### 【ADSLモデム設定】

- カプセル化方式(初期値:LLC(LLC Encapsulation))
   本項目は初期値のままでご使用ください。
- 送受信用PVCのVCI値(初期値:32)
  - 本項目は初期値のままでご使用ください。
- 送受信用PVCのVPI値(初期値:0)
  - 本項目は初期値のままでご使用ください。
- ラインモード(初期値:自動設定)
  - ラインモードを選択します。設定を変更することで、ADSLリンクを安定させたり、回線速度(リンク速度)を向上させたりすることができます。
  - 通常は初期値のままでご使用ください。
    - 固定設定を選択した場合、契約サービスや電話回線の状態によっては、 ADSLリンクが確立しない場合があります。その場合は自動設定でご使用 〈ださい。

電話局からの距離(電話線の長さ)は、回線のノイズ状態や回線の種類 によって異なりますが、近距離 = 0km ~ 3km程度,中距離 = 1km ~ 5km 程度,遠距離 = 3km程度以上が目安です。

- ・「自動設定」
   ・「拡張自動設定」
   ・「拡張自動設定」
   ・「拡張自動設定」
   ・「拡張自動設定」
   ・「拡張自動設定」
   ・「広張自動設定」
   ・「広張自動設定」
   ・「G.dmt固定(近距離)」
   :ITU-T G.992.1(G.dmt)Annex Iモードに固定します。本商品が電話局から近距離の場所に設置されている場合に適しています。
   ・「G.dmt固定(中距離)」
   :ITU-T G.992.1(G.dmt)Annex Cモードに固定します。
- ます。本商品が電話局から中距離の場所に設置されている場合に適しています。
- 「G.dmt固定(遠距離)」:ITU-T G.992.1(G.dmt)Annex CのFBMsOLモードに固定します。本商品が電話局から遠距離の場所に設置されている場合に適しています。
- 「G.lite固定」
   :ITU-T G.992.2(G.lite)Annex Cモードに固定します。回線にAMラジオ放送波などの高周波ノイズが多い場合に適しています。ただし、下りリンク速度は最大約1.5Mbit/sとなります。

#### <u>本商品の機能について 37</u>

#### 【フィルタ設定】(初期値:通過)

PPPoE以外のパケットを「通過」させるか、「拒否」(廃棄)させるかを選択設定できます。

#### 【LAN側インタフェース】(初期値:自動設定)

伝送速度 / 伝送モードを「自動設定」、「100Mbps / 全二重」、「100Mbps / 半二 重」、「10Mbps / 全二重」、「10Mbps / 半二重」の中から選択設定できます。 通常は「自動設定」のままでご使用ください。

#### [変更前に戻す]

設定内容を変更前に戻すことができます。 ただし、[設定]ボタンをクリックした後は、画面を設定前の内容に戻すことはできま せん。

<u>LAN側IPアドレスを設定変更した場合</u>

- Webブラウザから本商品にアクセス時に、IPアドレスを直接指定する場合は、変更後のIPアドレスを指定してください。
   例:http://192.168.120.1/
- 「http://web.setup/」はそのままご利用になれます。

DHCPサーバ機能を無効にする設定変更をした場合

- 本商品にアクセスするためには、パソコンのIPアドレスを入力して設定する必要 があります。
- また、Webブラウザから「http://web.setup/」でアクセスするためには、パソコンのDNSサーバアドレス設定に本商品のIPアドレスを追加する必要があります。

#### <u>フレッツ・オフィス、フレッツ・グループアクセスご利用の場合</u>

フレッツ・オフィスやフレッツ・グループアクセスなどを利用して、プライベートネット ワークを構築する場合で、そのネットワーク内に192.168.116.XXXのIPアドレスが あると、正しく通信できないことがあります。このような場合は、本商品のLAN側IP アドレスを他と重複しないアドレスに設定変更してご使用ください。

<u>ラインモードを「拡張自動設定」に設定変更した場合</u>

「拡張自動設定」に設定を変更してご使用の場合、以下のことにご注意ください。

- ADSLリンク確立まで、回線状態によっては5分~10分程度の時間を要することがあります。
- 拡張自動設定で複数のラインモードのリンク速度を接続確認中は、TESTランプ が緑点滅します。
- 拡張自動設定でチェックした各ラインモードのリンク速度を、メニューの[情報]から[現在の状態]を選択すれば、【ラインモード別ADSL回線速度(拡張自動設定)】で、確認することができます。
- 拡張自動設定で下リリンク速度が最大となるラインモードが確定した後に、メニューの[基本設定]から[基本設定]を選択すると、下記のようなダイアログが表示されます。

| Microso | ft Internet Explorer 🛛 🔀                                                                                           |
|---------|----------------------------------------------------------------------------------------------------|
| 2       | お客様の環境では、<br>G.dmt Annex Cモード<br>で接続した場合、下り回線速度りンク速度)が最大となります。<br>G.dmt固定(中距離)<br>で設定を行いますか?                       |
|         | <br>ラインモード = リンク速度&bps)[下り/上り]                                                                                     |
|         | - G.dmt Annex I = 3552/1024<br>* G.dmt Annex C = 4096/1024<br>- G.dmt Annex C(FBMsOL) = 1920/352<br>- G.lite = -/- |
|         | OK キャンセル                                                                                                    |

- [OK]をクリックした場合
  - ・拡張自動設定で、下リリンク速度が最大となったラインモードを設定
     保存します。[登録]ボタンをクリックして再起動後は、固定的に保存したラインモードを実行します。
- [キャンセル]をクリックした場合
  - ・電源切断または[登録]ボタンクリックにより、再起動するまで、下りリンク速度が最大となったラインモードで固定的にリンク確立動作を行います。
  - ・電源切断または再起動後は、再度、複数のラインモードを接続確認し、
     下りリンク速度の比較および確定動作をやり直します。
- 上記ダイアログ表示で[キャンセル]をクリックした後、[基本設定]画面で[設定]
   をクリックすると、再度上記ダイアログが表示されます。
- 拡張自動設定で下りリンク速度が最大となるラインモードが確定した後、上記ダイアログを表示させて[OK]をクリックするまでは、上記の「[キャンセル]をクリックした場合」と同じ動作を行います。

#### <u>本商品の機能について 39</u>

管理者パスワードの変更

管理者パスワードを変更することができます。

| Web設定 - Microsoft Inte                  | ernet Explorer          |      |
|-----------------------------------------|-------------------------|------|
|                                         |                         |      |
|                                         |                         |      |
| 『나지① (@) http://web.setup/in            | dex_frame.html 🔹 🔁 移動 リ | 20 * |
| 🕐 NTT                                   | [管理者パスワードの変更]           | _    |
| 大陸宁                                     | 【管理者パスワードの変更】           |      |
| 選択してください)                               | 現在のパスワード                |      |
| ンテナンス<br>選択してください)                      | 新しいパスワード                |      |
|                                         | 新しいパスワード再入力             |      |
|                                         |                         |      |
|                                         | 設定                      |      |
| ルホタンをクリックして設定を<br>録します。[本商品を再起動<br>ます。] |                         | -    |
| 登録                                      | トップページへ戻る               |      |
|                                         |                         |      |
| 閉じる                                     |                         |      |
|                                         |                         |      |
|                                         |                         |      |
|                                         |                         |      |
|                                         |                         |      |
|                                         |                         |      |

#### 【管理者パスワードの変更】

それぞれのパスワードを入れます。 パスワードに使用できる文字は、 0~9,a~z,A~Z,-(ハイフン),\_(アンダースコア)です。 最大半角64文字まで設定できます。 [設定]をクリックします。

パスワードがわからなくなってしまった場合は、本商品を初期化してください。 このときすべての設定値が工場出荷時の状態に戻ります。 初期化の方法については、『本商品の初期化』(本書 p52)を参照してください。

## 時刻設定

本商品に、パソコンの日付と時刻を設定します。

メニュー[メンテナンス]から[時刻設定]を選択してください。

| 🖉 Web設定 - Microsoft Intern                                                      | net Explorer 📃 🗖 🔀                                                                                                    |
|---------------------------------------------------------------------------------|----------------------------------------------------------------------------------------------------|
| ファイル(E) 編集(E) 表示(⊻) お                                                           | 気に入り(4) ツール(1) ヘルプ(H) 🥂 🦧                                                                                             |
| 🔇 戻る - 🕥 - 💌 🛃 (                                                                | 🏠 🔎 検索 🌟 お気に入り 🔮 メディア 🚱 🔗 🌺 🔟 • 🛄 🥥                                                                                   |
| アドレス(D) 🙋 http://web.setup/inde                                                 | x_frame.html 🔽 🄁 移動 リンク 🎽                                                                                             |
| アドレス(1)) <ul> <li>http://web.setup/inde</li> <li> <ul> <li></li></ul></li></ul> | x_frame.html<br>▼ 記録<br>「時刻設定]<br>時刻設定は本商品の電源をOFFにするまで有効です。<br>「時刻設定】<br>現在時刻 2003年10月22日13時43分37秒<br>設定<br>トップページへ戻る |
|                                                                                 |                                                                                                    |
| <br><li>      ページが表示されました    </li>                                              | 🌒 129-79h                                                                                                    |

#### 【時刻設定】

現在の時刻には、パソコンの日付と時刻が表示されています。 [設定]をクリックすると、本商品にパソコンの日付と時刻が設定されます。

本商品の電源を切った場合は、時刻設定は初期値に戻りますので、 再度、[設定]をクリックして、本商品に時刻を設定してください。

## <u>本商品の機能について 41</u>

## 設定値の保存&復元

現在の本商品の設定内容をファイルに保存および復元することができます。 設定内容をパソコンのハードディスクにバックアップファイルとして保存しておくと、保 存済みのバックアップファイルから本商品に設定内容を復元することも可能です。

メニュー[メンテナンス]から[設定値の保存&復元]を選択します。

| 🙆 Web設定 - Microsoft Inter                                                                                                    | net Explorer 📃 🗖 🔀                                                                                        |
|----------------------------------------------------------------------------------------------------|----------------------------------------------------------------------------------------------------|
| ファイル(E) 編集(E) 表示(V) お                                                                                                    | 気に入り(A) ツール(D) ヘルブ(H) 🥂 🥂 🥂                                                                               |
| G R3 • 🕥 • 💌 🛃                                                                                                    | 😚 🔎 検索 🌟 お気に入り 🔮 メディア 🤣 🔗 - 嫨 🗃 - 🛄 🥥                                                                     |
| アドレス(1) 🍓 http://web.setu                                                                                                    | p/index_frame.html 💽 🔁 移動 リンク 🎽                                                                           |
| 🕐 NTT                                                                                                    | [設定値の保存&復元]                                                                                               |
| <ul> <li>基本設定         <ul> <li>(選択してください) ▼</li> <li>メンテナンス</li> <li>(選択してください) ▼</li> <li>(選択してください) ▼</li> </ul> </li> <li>(選択してください) ▼</li> <li>メニューー覧</li> <li>このボタンをクリックして設定を<br/>登録します。」</li> <li>ごのボタンをクリックして設定を<br/>登録します。」</li> <li>(選びします。)</li> <li>(登録)</li> <li>(開じる)</li> </ul> | 【設定値の保存】<br>ファイルに保存<br>ファイル保存用ダイアログが表示されない場合は、 <u>ヘルプ</u> を参照してください。<br>【設定値の復元】<br>設定プアイル ●登照…<br>設定値の復元 |
| ê                                                                                                    | 🔮 ብンターネット 🦷                                                                                               |

#### 【設定値の保存】

<Windows®の場合>

[ファイルに保存]をクリックします。 Internet Explorerの場合は、 [このファイルをディスクに保存する]を選択し、[OK]クリックします。 Netscape® の場合は、 へお進みください。 ファイルの保存先を指定し、[保存]をクリックします。 Internet Explorerの場合は、[閉じる]をクリックします。

< Mac® OSの場合 >

Internet Explorerの場合は、[ファイルに保存]にマウスカーソルを あわせて押し続けると、プルダウンメニューが表示されるので、 [リンクをディスクにダウンロード]をクリックします。 Netscape® の場合は、「ファイルに保存」をクリックし、 [保存する]をクリックします。 ファイルの保存先を指定し、[保存]をクリックします。

[ファイルに保存]をクリックしても、ファイル保存用ダイアログが表示されない場合 には、下記の方法でファイルの保存を行ってください。

<Windows® でInternet Explorer(Ver.6.0)の場合>

[ファイルに保存]上にマウスカーソルを重ね、右クリックします。 表示されるポップアップメニューの[対象をファイルに保存]を クリックします。

< Windows® でNetscape® 6.2の場合 >

[ファイルに保存]上にマウスカーソルを重ね、右クリックします。 表示されるポップアップメニューの[リンクに名前を付けて保存]を クリックします。

< Mac® OSでInternet Explorer(Ver.5.1)の場合>

[ファイルに保存]上にマウスカーソルを重ね、Controlキーを押した ままクリックします。

表示されるコンテクストメニューの[リンクをディスクにダウンロード] をクリックします。

< Mac® OSでNetscape® 6.2の場合 >

[ファイルに保存]上にマウスカーソルを重ね、Controlキーを押した ままクリックします。

表示されるコンテクストメニューの[リンクに名前を付けて保存]を クリックします。

#### 【設定値の復元】

< Windows® の場合 >

[参照]をクリックし、設定内容を保存したファイルを指定します。 [開く]をクリックします。

[設定値の復元]をクリックします。

[OK]をクリックします。

[再起動]をクリックすると、本商品が再起動します。

< Mac® OSの場合 >

[参照]をクリックし、設定内容を保存したファイルを指定します。 [開く]をクリックします。

<u>本商品の機能について 43</u>

[設定値の復元]をクリックします。 [OK]をクリックします。 Internet Explorerの場合は、「セキュリティの通知」画面が表示されたら[送信]をクリックします。 Netscape® の場合は、「そちらから送信される情報は・・・」画面が表示されたら[OK]をクリックします。 [再起動]をクリックすると本商品が再起動します。 [OK]をクリックします。 Internet Explorerの場合は、「セキュリティの通知」の画面が表示されたら[送信]をクリックします。 Netscape® の場合は、「そちらから送信される情報は・・・」画面が表示されたら[OK]をクリックします。

お願い

設定値を復元するときは、他機種のバックアップファイルを指定しないでください。 正しく復元できません。

ファームウェア更新

本商品のファームウェアを更新(バージョンアップ)します。 ファームウェアとは、本商品を動かすためのソフトウェアのことです。

本商品のファームウェアの更新(バージョンアップ)は、あらかじめ最新のファームウェ アを当社のホームページよりダウンロードしてから行います。

バージョンアップファームウェアは、当社の通信機器商品のご案内ホームページにア ップロードしていく予定です。ダウンロード方法など、詳しくは、以下のホームページを 参照してください。

> 当社ホームページ : http://www.ntt-east.co.jp/ced/ http://www.ntt-west.co.jp/kiki/

| メニュー[メンテナ]                        | ンス]から[ファームウェア更新]を選択してください。          |
|-----------------------------------|-------------------------------------|
| 🕙 Web設定 - Microsoft Inter         | net Explorer                        |
| ファイル(E) 編集(E) 表示(⊻) お             | (気に入り(Δ) ツール(T) ヘルプ(H)              |
| Ġ 戻る • 📀 - 💌 🛃                    | 🚮 🔎 検索 🧙 お気に入り 🔇 メディア 🚱 🔗 🍓 🔟 • 🛄 🥥 |
| アドレス(D) 🍯 http://web.setup/inde   | ex_frame.html 💌 🔁 移動 リンク 🎽          |
| 🕐 NTT                             | [ファームウェア更新]                         |
|                                   | 【現在のバージョン】                          |
| 基本設定<br>(選択してください) ✓              | 現在のファームウェアバージョン XXX                 |
| メンテナンス<br>(選択してください)              | 【ファイル指定】                            |
| 情報                                | ファームウェアファイル 参照                      |
|                                   | (百兆)                                |
| <u>х_1</u> д                      |                                     |
| このボタンをクリックして設定を<br>登録します。「本商品を再起動 |                                     |
| します。]                             | トップページへ戻る                           |
|                                   |                                     |
| 閉じる                               |                                     |
|                                   |                                     |
|                                   |                                     |
|                                   |                                     |
|                                   |                                     |
|                                   |                                     |
|                                   |                                     |
|                                   |                                     |
| 🕘 ページが表示されました                     | 💮 👘 ብンターネット                         |

#### 【現在のバーション】

本商品の現在のファームウェアバージョンを表示しています。

#### 【ファイル指定】

ファームウェアを更新します。

[参照]をクリックします。

ダウンロードしたファームウェアのファイルを指定します。 [更新]をクリックします。

[OK]をクリックします。

| Microso | ft Internet Explorer 🔀                                                                                                    |
|---------|----------------------------------------------------------------------------------------------------|
| ?       | ファームウェアの更新を行います。よろしいですか?<br><注意>OKボタンクリック後、ブラウザが応答のない状態になることがあります。3分経過してもブラウザ画面が更新されな<br>い場合はブラウザを一度終了し、再度ファームウェアの更新を行ってください。 |
|         | OK キャンセル                                                                                                    |
| しばらく    | くすると、Web ブラウザの画面に「ファームウェア更新中のため、絶対                                                                                            |

に 電源を OFF にしないでください。」と表示されます。

ファームウェア更新中は絶対に電源を OFF にしないでください。 

|      | <u></u> | , , | 1 | 06 | 90   |  |
|------|---------|-----|---|----|------|--|
| Mare |         |     |   |    | E.m. |  |

| Microso | ft Internet Explorer | ×    |
|---------|----------------------|------|
|         | ファームウェア更新が完了しま       | :した。 |
|         | OK                   |      |

バージョンアップが終了しても、ADSLランプが緑点滅を開始しない場合 バージョンアップの途中で本商品の電源を切るなどの原因でバージョンアップに 失敗しています。その場合には、本書の「保守サービスのご案内」中の「故障の 場合」に記載されている問い合わせ先にご連絡ください。

#### お願い

- ・バージョンアップを行うと、通信は切断します。
- ・バーションアップを行う前に、すべての通信を終了させてください。
- ・バージョンアップ中は、本商品の電源を切らないでください。故障の原因とな ることがあります。
- ・このバージョンアップは、すべての機能のバージョンアップを保証するもので はありません。
- ・本商品用以外のファームウェアを使ってバージョンアップを行うことはできま せん。無理にバージョンアップを行うと、本商品が動作しなくなります。
- ・本商品の機能がバージョンアップされ、取扱説明書の記載事項に変更・追加 が生じた場合、取扱説明書もバージョンアップされ、PDFファイル形式で、当 社のホームページに公開されます。最新の取扱説明書が必要なときは、こち らもあわせてダウンロードしてください。

## 現在の状態

本商品の装置情報や設定内容を表示します。

| メニューの[情報]から[現在の状態]を選択し | τ | ください | ۱ |
|------------------------|---|------|---|
|                        |   |      |   |

| 🕙 Web設定 - Microsoft Inter                                          | net Explorer          |                     |                     |              |
|--------------------------------------------------------------------|-----------------------|---------------------|---------------------|--------------|
| ファイル(E) 編集(E) 表示(⊻) お                                              | 気に入り(A) ツール(T) ヘルプ(H) | - 1 <u>/</u> /      |                     | - 🥂          |
| 😋 ēs • 📀 • 💌 💈 1                                                   | 🏠 🔎 検索 🧙 お気に入り 🔮 メディ  | r 🥴 🔗 🎍 i           | w • 📙 🚳             |              |
| アドレス(D) 🍯 http://web.setup/inde                                    | ×_frame.html          |                     | 💙 🄁 移動              | リンク <b>※</b> |
| 🕐 NTT                                                              | [現在の状態]               |                     |                     | _            |
|                                                                    | 【商品情報】                |                     |                     |              |
|                                                                    | ファームウェアバージョン          | X.XX                |                     |              |
|                                                                    | MACアドレス               | XXXXXXXXXXXXXXXX    | XX                  |              |
| (選択してください)                                                         | 【ADSL回線の状態】           |                     |                     |              |
| 1672<br>(選択してください) マ                                               | 回線リンク状態               | UP                  |                     |              |
|                                                                    | ラインモード                | G.dmt Annex C       |                     |              |
|                                                                    | 上り回線速度[リンク速度(kbps)]   | 928                 |                     |              |
| このボタンをクリックして設定を<br>登録します。「本商品を再起動                                  | 下り回線速度[リンク速度(kbps)]   | 3712                |                     |              |
| (四)<br>(四)<br>(四)<br>(四)<br>(四)<br>(四)<br>(四)<br>(四)<br>(四)<br>(四) | 【ラインモート別ADSL回線速度      | (拡張自動設定)】           |                     |              |
|                                                                    |                       | 下り[リンク速度<br>(kbps)] | 上り[リンク速度<br>(kbps)] |              |
| 閉じる                                                                | G.dmt Annex I         | -                   | -                   |              |
|                                                                    | G.dmt Annex C         | -                   | -                   |              |
|                                                                    | G.dmt Annex C(FBMsOL) | -                   | -                   |              |
|                                                                    | G.lite                | -                   | -                   |              |
|                                                                    | 【状態表示】                |                     |                     |              |
|                                                                    | I AN側 IPアドレス          | 192 168 116 1       |                     |              |
|                                                                    |                       |                     |                     |              |
|                                                                    | 最新状態に更新               |                     |                     |              |
|                                                                    | <u>الم</u>            | クページへ戻る             |                     | -            |

下記の状態が表示されます。

#### 【商品情報】

MACアドレス

ファームウェアバージョン
は本商品のファームウェアバージョンです。 :LANポートのMACアドレスです。

## <u>本商品の機能について 47</u>

#### 【ADSL回線の状態】

- •回線リンク状態
  - ADSL 回線のリンクが確立されているかどうか表示します。
    - ・「UP」 : ADSL 回線のリンクが確立されている
  - ·「DOWN」:回線が接続されていない場合や、同期がとれていない場合
- ラインモード

現在接続されているラインモードを表示します。

| · <sup>r</sup> G.dmt Annex I | :ITU-T G.992.1 (G.dmt) Annex I モードで  |
|------------------------------|--------------------------------------|
|                              | 動作している                               |
| · G.dmt Annex C              | : ITU-T G.992.1 (G.dmt) Annex C モード  |
|                              | で動作している                              |
| · G.dmt Annex C(FBMsOL)      | :ITU-T G.992.1 (G.dmt) Annex C の     |
|                              | FBMsOL モードで動作している                    |
| · 「G.lite Annex C」           | : ITU-T G.992.2 (G.lite) Annex C モード |
|                              | で動作している                              |

- 上り回線速度[リンク速度(kbps)]
   ADSL 回線の上り方向の現在のリンク速度を表示しています。
- ●下り回線速度[リンク速度(kbps)] ADSL回線の下り方向の現在のリンク速度を表示しています。

#### 【ラインモード別ADSL回線速度(拡張自動設定)】

ラインモードを「拡張自動設定」に設定した場合、複数のラインモードの速度を接続 確認し、表示します。

- 各ラインモード毎に下リリンク速度(kbps)と上りリンク速度(kbps)が表示されます。
- 接続確認が完了していないラインモードには「接続確認中」が表示されます。
- 拡張自動設定で、リンクが確立されなかったラインモードや接続確認の対象外となったモードは「-」が表示されます。
- 電源切断や再起動によって、本情報は消失します。

【状態表示】

LAN 側 IP アドレス : 本商品の LAN 側の IP アドレスです。「基本設定」で 設定した値が表示されます。

#### [最新状態に更新]

[最新状態に更新]をクリックすると、最新の状態が表示されます。

## 通信情報ログ

通信情報ログ(接続動作履歴)を表示することができます。

| メニュー[情報]から                                   | o」通信情報ログ」を選択します。                                                         |          |
|----------------------------------------------|--------------------------------------------------------------------------|----------|
| 🙆 Web設定 - Microsoft Intern                   | net Explorer                                                             |          |
| ファイル(E) 編集(E) 表示(⊻) お                        | 気に入り(A) ツール(D) ヘルプ(H)                                                    | <b>*</b> |
| 🔇 戻る 🔹 🕑 🔹 🛃 🚺                               | 🟠 🔎 検索 🧙 お気に入り 🔮 メディア 🤣 😥 🌭 📓 • 🛄 🐢                                      |          |
| アドレス(D) 🕘 http://web.setup/inde              | x_frame.html 🔽 🔁 移動 🕖                                                    | љ»       |
| 🕐 NTT                                        | [通信情報ログ]                                                                 | -        |
| 基本設定                                         | ログデータはありません                                                              |          |
| (選択してください)<br>メンテナンス<br>(選択してください)           |                                                                          |          |
| 情報<br>(選択してください) ▼                           |                                                                          |          |
| スーユーー見<br>このボタンをクリックして設定を<br>発達します。「ナウヒキ 下おき |                                                                          |          |
| 2款します。]<br>します。]<br>登録                       |                                                                          | Ш        |
| 閉じる                                          |                                                                          |          |
|                                              |                                                                          |          |
|                                              |                                                                          |          |
|                                              | ファイルに保存 (保存) [如7] 最新状態に更新<br>ファイル保存用ダイアログが表示されない場合は、 <u>ヘルプ</u> を参照してくださ |          |
|                                              | V 10                                                                     |          |
|                                              | トップページへ戻る                                                                | ~        |
| ê                                            |                                                                          |          |

#### [ファイルに保存]

通信情報ログをテキストファイルでパソコンに保存することができます。

< Windows® の場合>

[ファイルに保存]をクリックします。 Internet Explorerの場合は、 [このファイルをディスクに保存する]を選択し、[OK]クリックします。 Netscape® の場合は、 へお進み〈ださい。 ファイルの保存先を指定し、[保存]をクリックします。 Internet Explorerの場合は、[閉じる]をクリックします。

< Mac® OSの場合 >

Internet Exprolerの場合は、[ファイルに保存]にマウスカーソルをあ わせて押し続けると、プルダウンメニューが表示されるので、「リンクを ディスクにダウンロード」をクリックします。

Netscape® の場合は、[ファイルに保存]をクリックし、[保存する]をクリックします。

ファイルの保存先を指定し、[保存]をクリックします。

[ファイルに保存]をクリックしても、ファイル保存用ダイアログが表示されない場合 には、下記の方法でファイルの保存を行ってください。

<Windows® でInternet Explorer(Ver.6.0)の場合>

[ファイルに保存]上にマウスカーソルを重ね、右クリックします。 表示されるポップアップメニューの[対象をファイルに保存]を クリックします。

< Windows® でNetscape® 6.2の場合 >

[ファイルに保存]上にマウスカーソルを重ね、右クリックします。 表示されるポップアップメニューの[リンクに名前を付けて保存]を クリックします。

< Mac® OSでInternet Explorer(Ver.5.1)の場合>

[ファイルに保存]上にマウスカーソルを重ね、Controlキーを押した ままクリックします。

表示されるコンテクストメニューの[リンクをディスクにダウンロード] をクリックします。

< Mac® OSでNetscape® 6.2の場合 >

[ファイルに保存]上にマウスカーソルを重ね、Controlキーを押した ままクリックします。

#### [保存]

通信情報ログを本商品内に保存することができます。

[保存]をクリックします。

Mac® OSでInternet Explorerの場合は、「セキュリティの通知」画面が 表示されたら[送信]をクリックします。

Mac® OSでNetscape® の場合は、「そちらから送信される情報は…」 画面が表示されたら[OK]をクリックします。

これらの画面はブラウザの設定によっては表示されない場合があります。 「通信情報ログ」画面が再表示されます。

保存しないで本商品の電源を切ると、通信情報ログは消去されます。

表示されるコンテクストメニューの[リンクに名前を付けて保存]を クリックします。

#### [クリア]

通信情報ログをクリアします。

[クリア]をクリックします。

Mac® OSでInternet Explorerの場合は、「セキュリティの通知」画面が 表示されたら[送信]をクリックします。

Mac® OSでNetscape® の場合は、「そちらから送信される情報…」画面 が表示されたら[OK]をクリックします。

これらの画面はブラウザの設定によっては表示されない場合があります。 [最新状態に更新]をクリックします。

Mac® OSでInternet Explorerの場合は、「セキュリティの通知」画面が 表示されたら[送信]をクリックします。

Mac® OSでNetscape® の場合は、「そちらから送信される情報…」画面 が表示されたら[OK]をクリックします。

これらの画面はブラウザの設定によっては表示されない場合があります。

[最新状態に更新]

[最新状態に更新]をクリックすると、最新の通信情報ログを表示します。

<u>本商品の機能について 51</u>

#### 本商品の初期化

初期化とは、本商品に設定した内容を消去して工場出荷時の状態に戻すことをいい ます。本商品のパスワードを忘れてしまった場合や本商品の設定を最初からやり直し たい場合は、本商品を初期化して初めから設定し直すことをお勧めします。 いったん初期化すると、それまでに設定した値はすべて消去され、工場出荷状態に 戻りますのでご注意ください。

本商品の初期化は、下記の手順で行います。

いったん本商品の電源アダプタを抜きます。 電源アダプタを差し込みます。

TESTランプが緑点灯している間に、INITスイッチを押します。(本商品の PWRランプ以外の全ランプが緑点滅を開始するまで押し続けます。)

本商品の全ランプが緑点灯して工場出荷状態に初期化されます。 ADSLランプが緑点滅を開始したら、初期化は完了です。

初期化が完了するまで本商品の電源アダプタは絶対に抜かないでください。

本商品が工場出荷状態(初期化された状態)の場合、電源を入れるとセルフテスト 実行によりTESTランプが数秒間緑点灯後、本商品の全ランプが約5秒間緑点灯し ます。

本商品を当社に返却したり廃棄したりする場合等、本商品の利用をやめる際は、必ず初期化を行い、設定された情報を消去してください。

# 6. 付録

## 6.1 故障かなと思ったら

故障かなと思った時は、修理に出す前に次の点を確認してください。

| こんなとき                   | 考えられる原因                                           | チェックポイント                                                                                                    |
|-------------------------|---------------------------------------------------|----------------------------------------------------------------------------------------------------|
| PWRランプが<br>緑点灯しない       | 電源アダプタが、正しく<br>接続されていない。                          | 電源アダプタが壁などの電源コンセントか<br>ら外れていないか確認して〈ださい。<br>( p18~21を参照して〈ださい〉                                                            |
|                         | 電源コンセントに電源<br>がきていない。                             | 電源コンセントに他の電気機器を接続して<br>電気がきているか確認してください。                                                                                  |
|                         | 電源アダプタが、パソ<br>コンの電源に連動した<br>電源コンセントに差し<br>込まれている。 | 電源アダプタが、パソコンの電源に連動し<br>た電源コンセントに差し込まれている場合<br>は、壁などの電源コンセントに直接接続し<br>てください。(パソコンの電源が切れると、<br>本商品に供給されている電源も切れてし<br>まいます。) |
|                         | 電源アダプタコードが<br>破損している。                             | 電源アダプタコードが破損していないか確<br>認してください。破損している場合は、すぐ<br>に電源アダプタを電源コンセントから抜き、<br>当社のサービス取扱所に修理をご依頼く<br>ださい。                         |
|                         | 付届の零毛継コードが                                        | 接続しているポート(本商品のADSL回線<br>ポート)は正しいかを確認してください。                                                                               |
| ADSL ランプ                | 正しく接続されていない。                                      | 付属の電話機コードをしっかり接続してく<br>ださい。本商品、ADSLスプリッタおよび<br>ADSL回線のモジュラージャックに正しく差<br>し込まれているかを確認してください。                                |
| が遅い緑点滅<br>のままで変化<br>しない | ラインモードの拡張自<br>動選択設定でリンク速<br>度を接続確認中。              | ラインモードの拡張自動選択設定でリンク<br>速度を接続確認中には、10分ほどかかる<br>場合があります。<br>( p39を参照してください)                                                 |
|                         | フレッツ・ADSL回線の<br>開通工事が完了して<br>いない。                 | フレッツ・ADSL回線の開通工事が完了し<br>ているか確認してください。                                                                                     |

## <u>付録 53</u>

| こんなとき                                                        | 考えられる原因                                                   | チェックポイント                                                                                                    |
|--------------------------------------------------------------|-----------------------------------------------------------|----------------------------------------------------------------------------------------------------|
| ADSL ラン プ<br>が速い緑点滅<br>のあと、緑点<br>灯せずに遅い<br>緑点滅に戻る            | ノイズの影響を受けて<br>いる。                                         | ADSLはノイズにより左右されますので、<br>下記にて確認してください。<br>・電源アダプタを延長ケーブルではなく、壁<br>などの電源コンセントに接続して確認して<br>ください。<br>・電源アダプタのコードと電話機コードが並<br>行しないように設置して確認してくださ<br>い。<br>・ADSL回線のモジュラージャックから<br>ADSLスプリッタ間で分岐させていないか<br>確認してください。         |
|                                                              | 電源が入っていない。                                                | 本商品とパソコンの両方に電源が入って<br>いることを確認してください。                                                                                                    |
| LANランプが<br>緑点灯しない                                            | LANボードまたはLAN<br>カードがパソコンに正<br>しく設定されていない。                 | LANボードまたはLANカードがパソコンに<br>正しく設定されているかを確認してくださ<br>い。                                                                                                    |
|                                                              | 本商品とパソコン間の<br>LANケーブルが正しく<br>接続されていない。                    | LANケーブルが本商品のLANポートとパ<br>ソコンの両方に「カチッ」と音がするまで差<br>し込まれているか確認してください。                                                                                                    |
|                                                              |                                                           | 本商品に付属しているLANケーブルをお<br>使いください。                                                                                                    |
|                                                              |                                                           | 再度本書の「接続の手順」を参照して、配<br>線の確認をしてください。<br>〈 p19~21を参照してください〉                                                                                                    |
| PWRランプ、<br>ADSLランプ、<br>LANランプは<br>緑点灯してい<br>るが、データ<br>通<br>い | 本商品に接続されて<br>いるパソコンの設定が<br>正しくない。                         | パソコンが正しく設定されているか確認し<br>てください。<br>(フレッツ・ADSL超カンタン設定ガイド等を<br>参照してください)                                                                                                    |
|                                                              | 192.168.116.XXX の<br>IPアドレスがプライベ<br>ートネットワークで使用<br>されている。 | フレッツ・オフィスやフレッツ・グループアク<br>セス / フレッツグループなどを利用してプ<br>ライベートネットワークを構築する場合で、<br>そのネットワーク内に192.168.116.XXXの<br>IPアドレスがあると、正しく通信できないこ<br>とがあります。このような場合は、本商品<br>のLAN側IPアドレスを他と重複しないアド<br>レスに設定変更してください。<br>( p36~39を参照してください) |

## <u>54</u> 付録

| こんなとき                                 | 考えられる原因                                       | チェックポイント                                                                             |
|---------------------------------------|-----------------------------------------------|--------------------------------------------------------------------------------------|
|                                       | 本商品の設定を間違<br>えた。                              | 本商品を初期化してください。<br>( p52を参照してください》                                                    |
|                                       | 本商品に接続されて<br>いるパソコンの設定が<br>正しくない。             | パソコンが正し〈ネットワーク設定されてい<br>るか確認して〈ださい。<br>( p25~33を参照して〈ださい〉                            |
| Web設定画面                               |                                               | お使いのWebブラウザの設定で<br>JavaScript® を有効にしてください。                                           |
| が開けない、<br>または、Web<br>画面操作が正<br>常にできない |                                               | お使いのWebブラウザが本商品に対応<br>しているか確認してください。<br>〈 p11を参照して〈ださい〉                              |
|                                       |                                               | Web ブラウザや OS の設定で「プロキシサ<br>ーバを使用する」になっている場合、Web<br>設定画面が表示されないことがあります。               |
|                                       |                                               | ダイヤルアップの設定がある場合は、パソ<br>コンの「インターネットのプロパティ」の[接<br>続]で[ダイヤルしない]が選択されている<br>ことを確認してください。 |
| ADSL接続が<br>時々切れる                      | 本商品がノイズを発生<br>させる要因がある機器<br>の上や横に置かれて<br>いる。  | 冷蔵庫・TV・電子レンジなど、ノイズを発生<br>させる要因がある機器の上や横に置かれ<br>ている場合は、その機器から離してくださ<br>い。             |
| インターネット<br>へのアクセス<br>が遅い              | 接続先サーバが混ん<br>でいる。                             | 接続先サーバが混んでいる可能性があ<br>ります。しばらく時間をおいてからアク<br>セスしてください。                                 |
|                                       | 接続先のプロバイダや<br>インターネット上の経<br>路が他の通信で混ん<br>でいる。 | 接続先のプロバイダやインターネット上の<br>経路が他の通信で混んでいる可能性があ<br>ります。しばらく時間をおいてからアクセス<br>してください。         |

## 6.2 仕様一覧

| ADSLモテ | ・ム-WN | 仕様 |
|--------|-------|----|
|--------|-------|----|

| 項目         | 仕様                                     |  |  |
|------------|----------------------------------------|--|--|
| WANインタフェース |                                        |  |  |
| 物理インタフェース  | 6ピンモジュラージャック(RJ-11)                    |  |  |
| ポート数       | 1ポート                                   |  |  |
| 規格         | ITU-T G.992.1 Annex C / Annex I        |  |  |
|            | ITU-T G.992.2 Annex C                  |  |  |
| LANインタフェース |                                        |  |  |
| 物理インタフェース  | 8ピンモジュラージャック(RJ-45)                    |  |  |
| ポート数       | 1ポート                                   |  |  |
| 規格         | 100BASE-TX/10BASE-T(IEEE 802.3u/802.3) |  |  |
| 全二重/半二重    | オートネゴシエーション                            |  |  |
| MDI/MDI-X  | MDI-X固定                                |  |  |
| 表示部(ランプ表示) |                                        |  |  |
| ADSL (緑)   | ADSLリンク確立時緑点灯                          |  |  |
| TEST (緑)   | セルフテスト実行時緑点灯                           |  |  |
|            | ラインモード拡張自動設定リンク速度接続確認時緑点流              |  |  |
| LAN (緑)    | LANリンク確立時緑点灯                           |  |  |
| DATA (緑)   | LANデータ送受信時緑点灯                          |  |  |
| PWR (緑)    | 電源通電時緑点灯                               |  |  |
| 操作部        |                                        |  |  |
| INIT       | 設定初期化用スイッチ                             |  |  |
| 動作環境       | 温度∶5~40                                |  |  |
|            | 湿度:5~85% (結露しないこと)                     |  |  |
| 外形寸法       | 約35mm(W)×176mm(D)×181mm(H) (突起部分除()    |  |  |
| 質量         | 約0.7 kg(電源アダプタ含む)                      |  |  |
| 電源         | $AC100V \pm 10V(50/60Hz)$              |  |  |
| 消費電力       | 最大12W                                  |  |  |
| 電磁妨害波規格    | VCCIクラスB                               |  |  |

| 項目                      |          | 目         | 仕 様                          |
|-------------------------|----------|-----------|------------------------------|
| インタフェース                 |          |           |                              |
|                         | 回線       | 物理インタフェース | 6ピンモジュラージャック(RJ-11)          |
|                         | インタフェース  | ポート数      | 1ポート                         |
|                         | ADSLモデム用 | 物理インタフェース | 6ピンモジュラージャック(RJ-11)          |
|                         | インタフェース  | ポート数      | 1ポート                         |
|                         | 電話機用     | 物理インタフェース | 6ピンモジュラージャック(RJ-11)          |
|                         | インタフェース  | ポート数      | 1ポート                         |
| 適用回線                    |          |           | フレッツ・ADSL、ADSL接続サービス         |
| インタフェース   ポート数<br> 適用回線 |          | ポート数      | 1ポート<br>フレッツ・ADSL、ADSL接続サービス |

ADSLスプリッタ仕様 (スプリッタセットの場合に付属)

質量

#### 外形寸法 約 43mm(W) × 58mm(D) × 24mm(H) (突起部分除() 約 50g 温度∶5~40 動作環境 湿度:5~85% (結露しないこと)

## <u>付録 57</u>

#### 6.3 保守サービスのご案内

保証について

保証期間(1年間)中の故障につきましては、「保証書」の記載にもとづき当社が 無償で修理いたしますので、「保証書」は大切に保管してください。

(詳しくは「保証書」の無料修理規定をご覧ください。)

保守サービスについて

保証期間後においても、引き続き安心してご利用いただける「定額保守サービス」と、故障修理のつど料金をいただ〈「実費保守サービス」があります。 当社では、安心して商品をご利用いただける定額保守サービスをお勧めしています。

保守サービスの種類は

| 定額保守サービス | 毎月一定の料金をお支払いいただき、故障時には当社<br>が無料で修理を行うサービスです。                                                                                                    |
|----------|----------------------------------------------------------------------------------------------------|
| 実費保守サービス | 修理に要した費用をいただきます。<br>(修理費として、お客様宅へおうかがいするための費用お<br>よび修理に要する技術的費用・部品代をいただきます。)<br>(故障内容によっては高額になる場合もありますのでご了<br>承〈ださい。)<br>当社のサービス取扱所まで商品をお持ちいただいた場合<br>は、お客様へおうかがいするための費用が不要になりま<br>す。 |

故障の場合

故障した場合は以下へお問い合わせください。

NTT東日本エリア(新潟県・長野県・山梨県・神奈川県以東の各都道県)の方 お問い合わせ先: **ひて 0120-242751** 

NTT西日本エリア(富山県・岐阜県・愛知県・静岡県以西の各府県)の方

お問い合わせ先: 😈 0120-248995

補修用部品の保有期間について

本商品の補修用性能部品(商品の性能を維持するために必要な部品)を、製造 打ち切り後、7年間保有しています。

廃棄方法に関して

本商品を廃棄する時は、地方自治体の条例に従って処理してください。詳しくは、 各地方自治体へお問い合わせください。

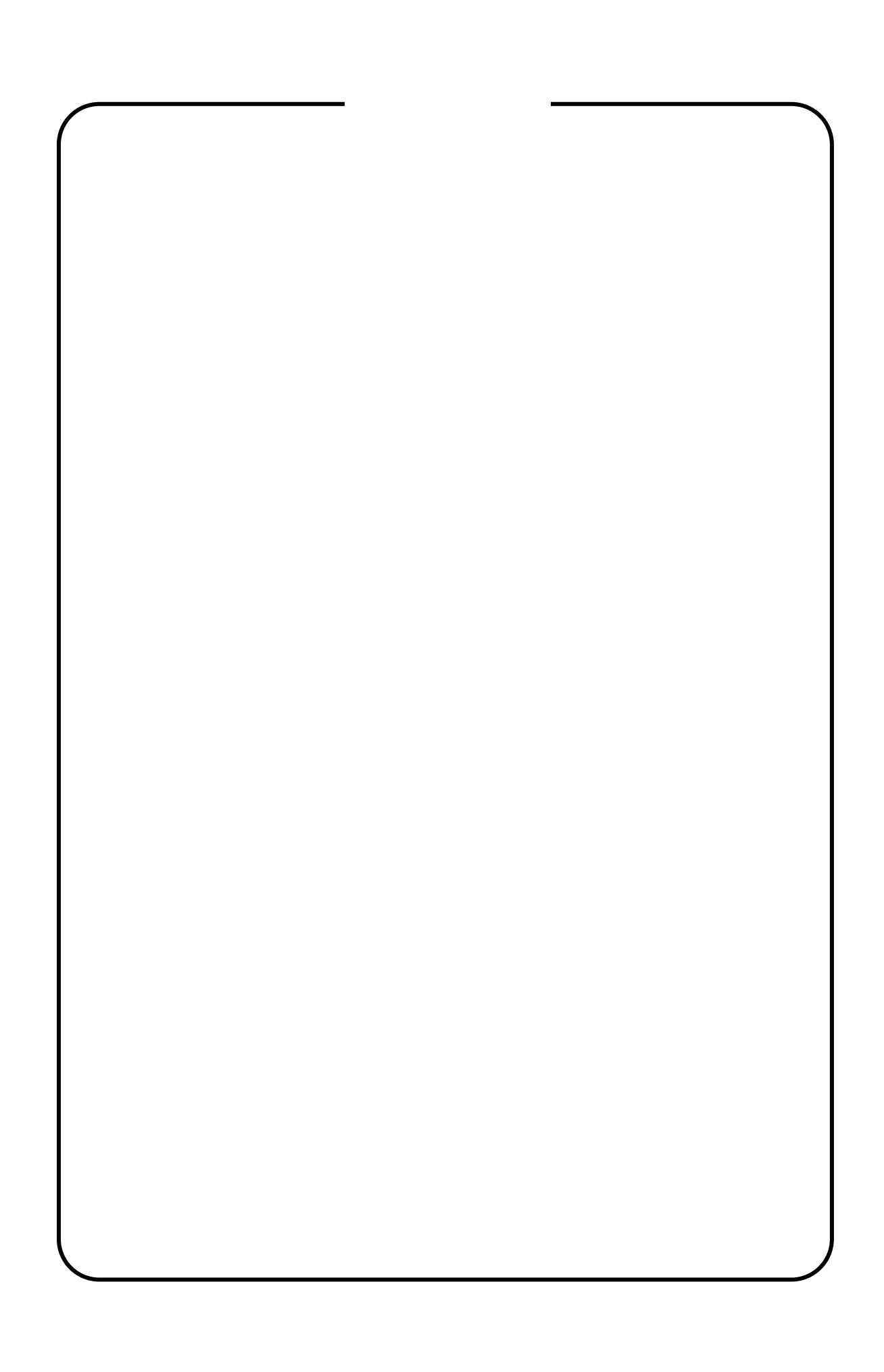

この取扱説明書は、森林保護のため、再生紙を使用しています。

当社ホームページでは、各種商品の最新の情報やバージョンアップサービスなどを 提供しています。本商品を最適にご利用いただくために、定期的にご覧いただくことを お勧めします。

当社ホームページ: http://www.ntt-east.co.jp/ced/ http://www.ntt-west.co.jp/kiki/

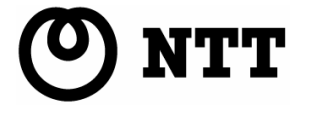

 $\bigcirc$  2004 NTTEAST · NTTWEST

本 2348-3(2004.2) ADSL モデム MN3 トリセツ<B>